# SI 560A DIGITAL INDICATOR USER MANUAL

MANUAL Ver. 4.00 PROGRAM Ver. 4.00

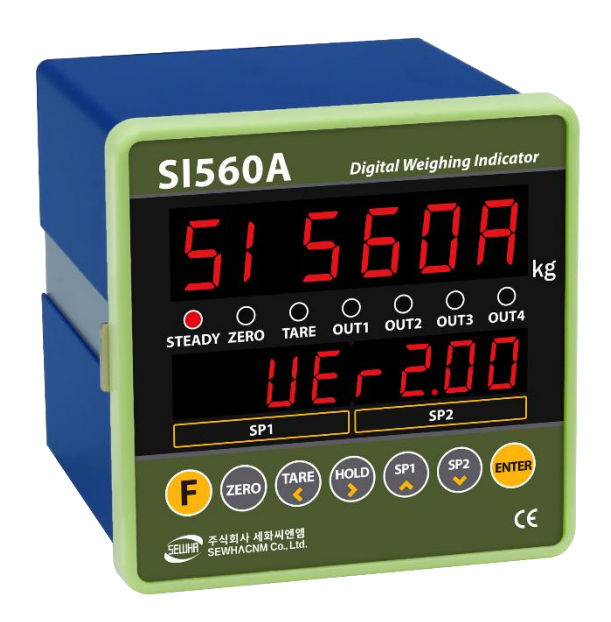

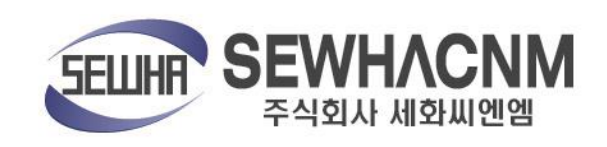

# INDEX

| 1. | BEFORE INSTALLATION         | 4  |
|----|-----------------------------|----|
| 2. | INTRODUCTION                | 5  |
|    | 2-1. Introduction           | 5  |
|    | 2-2. Feature                | 5  |
|    | 2-3. Components             | 5  |
| 3. | SPECIFICATION               | 6  |
|    | 3-1. Specification          | 6  |
|    | 3-2. Front                  | 7  |
|    | 3-3. Rear panel             | 10 |
| 4. | INSTALLATION                | 11 |
|    | 4-1. External Dimension     | 11 |
|    | 4-2. Cutting Size           | 11 |
|    | 4-3. Load cell Installation | 12 |
|    | 4-4. External output        | 13 |
|    | 4-5. Serial interface       | 13 |
|    | 4-6. Relay outputs          | 15 |
|    | 4-7. Analog output          | 16 |
| 5. | SETUP                       | 18 |
|    | 5-1. Calibration            | 18 |
|    | 5-3. Function setting       | 24 |
|    | 5-4. SET-POINT Setting      | 35 |
|    | 5-6. Test mode              | 39 |
| 6. | Communication Data Format   | 44 |
|    | 6-1. Simplex (Stream mode)  | 44 |
|    | 6-3. Modbus memory map      | 60 |

| 7. ERROR & TROUBLESHOOTING                                  | 63 |
|-------------------------------------------------------------|----|
| 7-1. Error & troubleshooting during Load cell installation. | 63 |
| 7-2. Error code                                             | 64 |
| 7-3. Error and troubleshooting                              | 65 |

# **1. BEFORE INSTALLATION**

#### 1-1. Caution / warning marks

# warning

This mark warns the possibility to arrive death or serious injury in case of wrongly used.

- 1) Don't drop on the ground and avoid serious external damage on item.
- 2) Don't install under sunshine or heavy vibrated condition.
- 3) Don't install place where high voltage or heavy electric noise condition.
- 4) When you connect with other devices, please turn off the power of item.
- 5) Avoid from water damage.

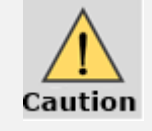

This mark cautions the possibility to arrive serious human body injury or product lose in case of wrongly used.

- 1) For the improvement of function or performance, we can change item specification without previous notice or permission.
- 2) Item's performance will be up-dated continuously base on previous version's performance.
- 3) Do not use this indicator in various temperature environment.

#### 1-2. Copy rights

- 1) All Right and Authority for this Manual is belonged to SEWHA CNM CO., LTD.
- 2) Any kinds of copy or distribution without permission of SEWHA CNM CO., LTD. will be prohibited.
- 3) This manual may be changed as the version is upgraded, without previous notice.

#### 1-3. Inquiries

If you have any kinds of inquiries for this model, please contact your local agent or Head Office.

- 1) Head office : SEWHACNM CO., LTD.
- 2) Website : http://www.sewhacnm.co.kr
- 3) Email : sales@sewhacnm.co.kr
- 4) Tel: +82 32 624 0060

# 2. INTRODUCTION

#### 2-1. Introduction

Thank you for your choice of SI560A Industrial Explosion proof indicator. This "SI 560A" model has various external interface: serial communication (Modbus available), analog output and RS232c/RS422/RS485 Communication, BCD in/out to select option for user convince and environment.

Please review and learn this instruction manual and enjoy your process efficiency with "SI560A" weighing indicator.

#### 2-2. Feature

- 1) Front panel is covered with Polycarbonate film, strong against dust and water.
- 2) SI560A model is the standard 1/8 DIN SIZE and compact enough, so it is easy to install.
- 3) There are standard installed with RS-422&RS-232C or RS-485&RS-232C.

#### 2-3. Components

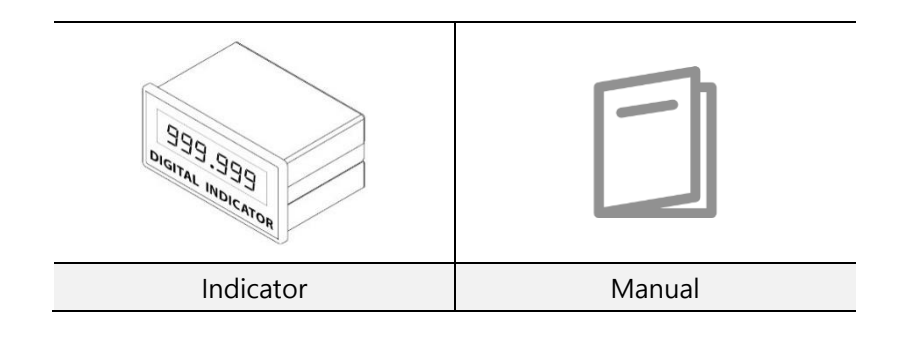

# **3. SPECIFICATION**

# 3-1. Specification

| Content     |                                                                  |             | Specification                                        |  |  |
|-------------|------------------------------------------------------------------|-------------|------------------------------------------------------|--|--|
|             | Display I                                                        | Resolution  | 1/20,000                                             |  |  |
|             | Internal Resolution                                              |             | 1/2,000,000 (±1,000,000)                             |  |  |
|             | Input S                                                          | ensitivity  | Min 0.1µV/V                                          |  |  |
| Load cell   | Max Sig                                                          | ınal Input  | May 2 2m)///                                         |  |  |
|             | Vo                                                               | tage        | IVIAX 3.21117/ V                                     |  |  |
| signai      | Load cell Excitation                                             |             | DC +5V                                               |  |  |
| Digital     | A/D Co                                                           | onversion   | Sigma-Delta                                          |  |  |
| convert     | Me                                                               | thod        | Sigilia-Deita                                        |  |  |
| content     | Decimal Point                                                    |             | 0, 0.0, 0.00, 0.000                                  |  |  |
|             | Drift                                                            | Zero        | 10PPM/°C                                             |  |  |
|             | Dint                                                             | Span        | 10PPM/°C                                             |  |  |
|             | Non Linearity                                                    |             | 0.001% max                                           |  |  |
|             | Operating Temperature                                            |             | -10°C ~ +40°C [14°E ~ 104°E]                         |  |  |
| Operating   | Range                                                            |             |                                                      |  |  |
| environment | Operation Humidity                                               |             | 40% ~ 85% RH. Non-condensing                         |  |  |
|             | Ra                                                               | nge         |                                                      |  |  |
|             |                                                                  |             | 1. 15mm(0.56inch), 6 digits Red FND(Number/Word)     |  |  |
| Front       | Disp                                                             | splay       | 2. 13.5mm(0.36inch), 10 digits, Red FND(Number/Word) |  |  |
|             |                                                                  |             | 3. State(Lamp) 7 digits, Red LED                     |  |  |
|             | Кеу                                                              |             | 7EA                                                  |  |  |
|             | Digita                                                           | al input    | 4EA, zero voltage point                              |  |  |
|             | Serial                                                           | RS-422/485  | Command mode, Modbus(RTU),                           |  |  |
| Interface   | interface                                                        |             | Serial print                                         |  |  |
| internate   |                                                                  | RS-232      | Command mode, Serial print                           |  |  |
|             | Control r                                                        | elay output | 4EA setting output relay                             |  |  |
|             | Analog output                                                    |             | 0~10V, 4~20mA (Selectable)                           |  |  |
|             | DC 12~24V (SMPS opt                                              |             | option is not included, subject of advice : 24V 1A), |  |  |
| Power       |                                                                  |             | Power consumption max 12W                            |  |  |
|             | AC (option) : 110~220V, 50~60Hz, 0.5A, Power consumption max     |             |                                                      |  |  |
| Size        | Size : 96mm(W) x 96mm(H) x 112mm(D), Weight : 500g(DC), 700g(AC) |             |                                                      |  |  |

#### 3-2. Front

#### 3-2-1. Display and key pad

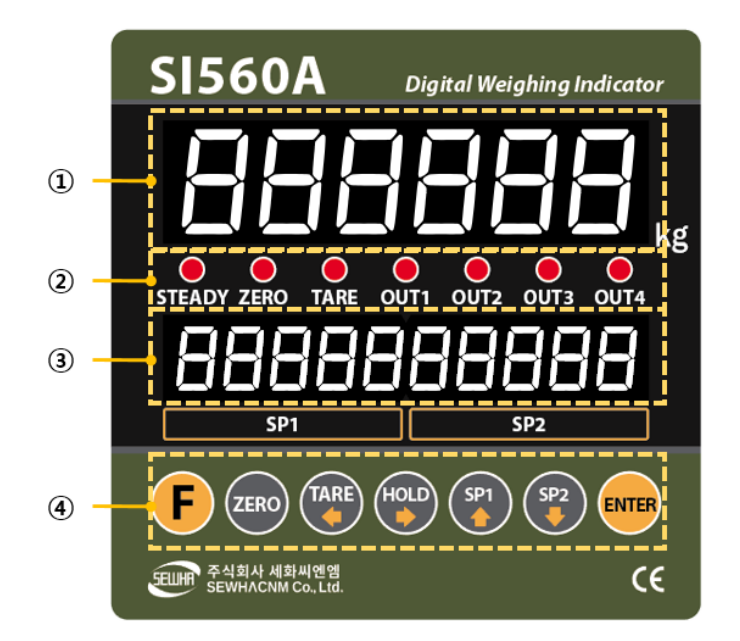

#### 1 Display 1 : Number/word display 6 digits red FND

#### ② Condition(lamp)

- STEADY : When the weight is stable, ON.
- ZERO : When the current weight is zero, ON.
- TARE : When the "TARE" function is set, ON.
- OUT1 : When connected with OUT1(relay), ON
- OUT2 : When connected with OUT2(relay), ON
- OUT3 : When connected with OUT3(relay), ON
- OUT4 : When connected with OUT4(relay), ON
- **③** Display 2 : Number/word display 10 digits red FND
- ④ Key pad

# 3-2-2. Key operation

| F     | <ol> <li>Press this key 4times, within 3secs, enter to "SET-UP" mode.</li> <li>Press this key during 4secs, enter to "Hidden function" mode.</li> <li>Cancel or ESC</li> </ol>                                                                    |
|-------|----------------------------------------------------------------------------------------------------|
| ZERO  | <ol> <li>1. Make weight value to Zero.</li> <li>2. Enter to P/N setting at the SP value setting stage</li> </ol>                                                                                                    |
| TARE  | <ol> <li>Set the TARE Function</li> <li>1<sup>st</sup> input : "TARE", 2<sup>nd</sup> input : "TARE Reset"<br/>(When "HOLD" or weight value is ZERO, then this key doesn't work.)</li> <li>Moving the cursor to left.</li> </ol>                  |
| HOLD  | <ol> <li>Set the "HOLD" Function         <ol> <li>1<sup>st</sup> input : "HOLD", 2<sup>nd</sup> input : "HOLD Reset"</li> <li>When HOLD is on, "H" mark will be shown at the display.</li> </ol> </li> <li>Moving the cursor to right.</li> </ol> |
| SP1   | <ol> <li>SP1 set value setting</li> <li>Increase the value</li> </ol>                                                                                                    |
| SP2   | <ol> <li>SP2 set value setting</li> <li>Decrease the value</li> </ol>                                                                                                    |
| ENTER | 1. Save<br>2. Manual print out key                                                                                                    |

# 3-2-3. Key combination

| <b>F</b> → <b>S</b> <sup>P1</sup>                                              | SP3 Set value setting                                                                                                |
|--------------------------------------------------------------------------------|----------------------------------------------------------------------------------------------------|
| <b>F</b> → <b>S</b> <sup>2</sup>                                               | SP4 Set value setting                                                                                                |
|                                                                                | If the Printer is installed,<br>You can print out the "Sub-total data".<br>(Sub-total data cannot be displayed).     |
| $\begin{array}{c} F \rightarrow F \rightarrow \\ F \rightarrow \\ \end{array}$ | If the Printer is installed,<br>You can print out the "Grand-total data".<br>(GRAND-total data cannot be displayed.) |
| _                                                                              |                                                                                                    |

- Max accumulated weighing count : 999,999times
- Over 999,999times → return to "0" time
- Max accumulated weight display : 999999999 (g, kg, ton)
- Over 999,999,999 (g, kg, ton)  $\rightarrow$  return to "0" (g, kg, ton)

# 3-3. Rear panel

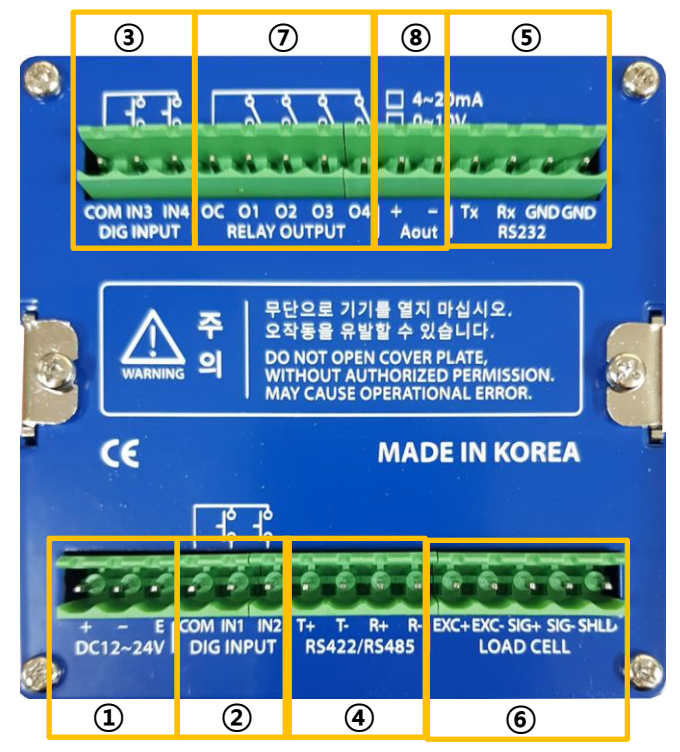

- 1 DC(basic)/AC(option) power input terminal
- 2 External Input terminal 1 : zero voltage point
- ③ External Input terminal 2 : zero voltage point
- (4) Serial Interface 1 (RS422/485)
- **(5)** Serial Interface 2 (RS232)
- 6 Load cell Input
- ⑦ Relay output terminal
- (8) Analogue Output terminal

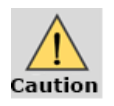

Please check the Comm. and other specification in the label, attached on the cover plate first, and make connection according to that information.

# 4. INSTALLATION

# 4-1. External Dimension (Unit: mm)

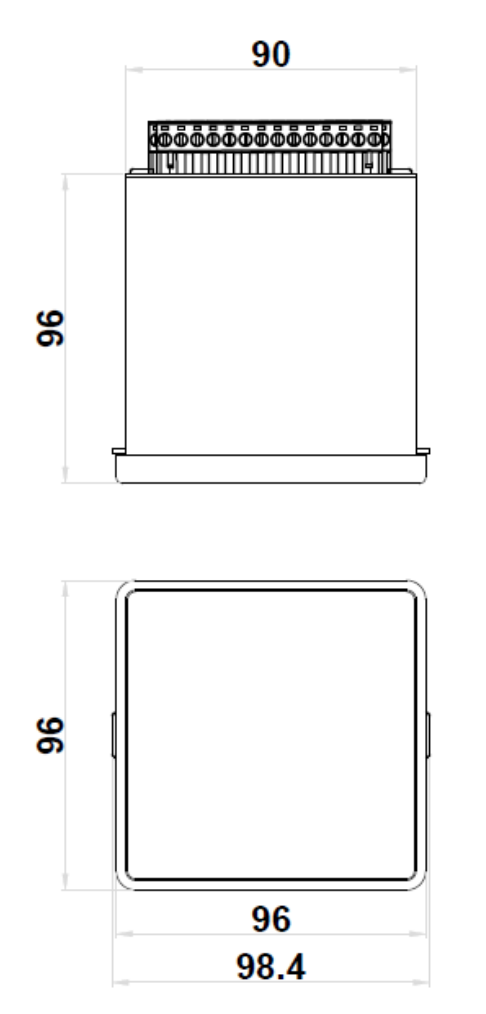

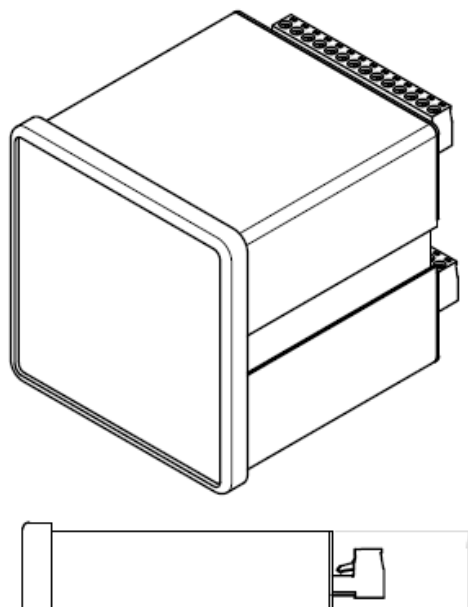

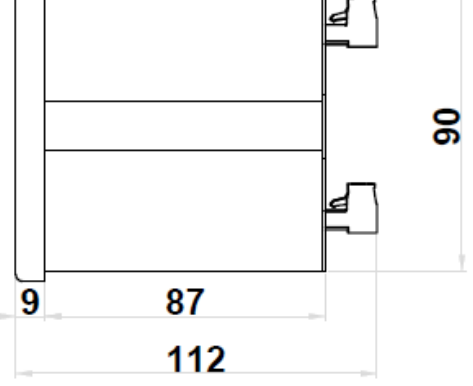

4-2. Cutting Size (Unit: mm)

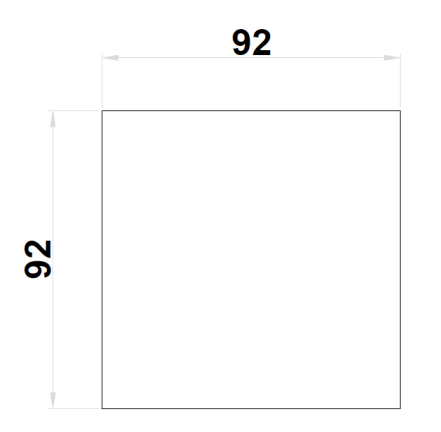

# 4-3. Load cell Installation

Load Cell Wire Connection (In case of SEWHACNM's Load cell) It depends on the manufacturer of load cell, please check the specification.

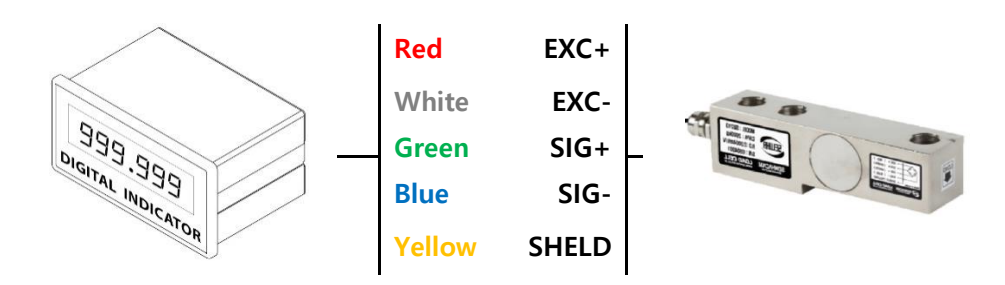

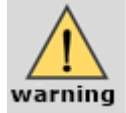

- 1. When you setup the Load cell, if EXC+ and EXC- have a short circuit,
- It may cause damage in the indicator. (especially analogue board)
  - 2. If you connect other wires to Load cell terminal wrongly, it may cause damage in the analogue board.
  - 3. Do not weld near the load cells, Indicators or other devices.
  - 4. Before connecting the load cell cable you have to power off and be sure to connect the cable to the terminal correctly.

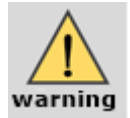

#### X Load Cell Installation

- 1. You can connect Max 8pcs of same capacity Load cells at once. (350  $\Omega$ )
- 2. You have to make horizontal balance on the ground.
- 3. If you install more than 2pcs of load cells, use Summing box and adjust output signal difference as minimum. It can make wrong weighing process caused by each load cell's variation.
- 4. If there is some temperature difference around Load cell, it can cause wrong weight measurement.
- 5. Don't do Welding job or Arc discharge around installation place. But, there is no choice, please disconnect power cable and Load cell cable.
- 6. If you measure static electricity material, please make earth between down part and upper part of Load cell.

# 4-4. External output

- 1) Each output relay function can be changed on Function number 233~236.
- 2) Connected with zero voltage point

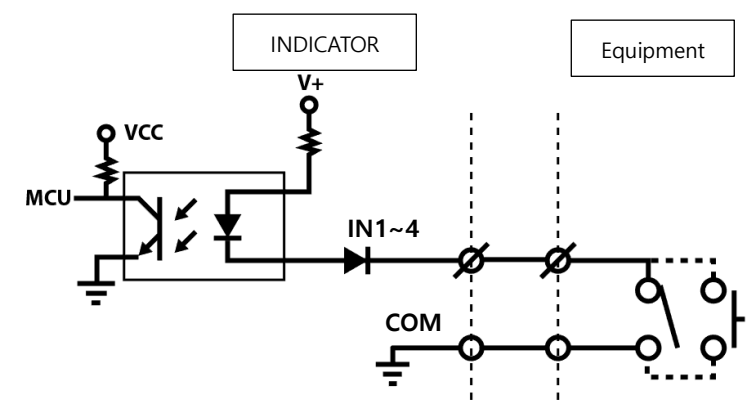

- 3) Terminal component
  - Top, Bottom
  - COM : Input common terminal(V+ : 12V DC)
  - I1~I4 : Input signal(Output relay: zero voltage point -relay or switch signal)

#### 4-5. Serial interface

#### 4-5-1. RS422

RS422 interface is strong for electrical noise, and it is available for below 1km distance. The RS422 is full-duplex communication, it can connect to external equipment such as PC, PLC, printer or etc. with fast speed and multiple use. (Max 32ea indicator)

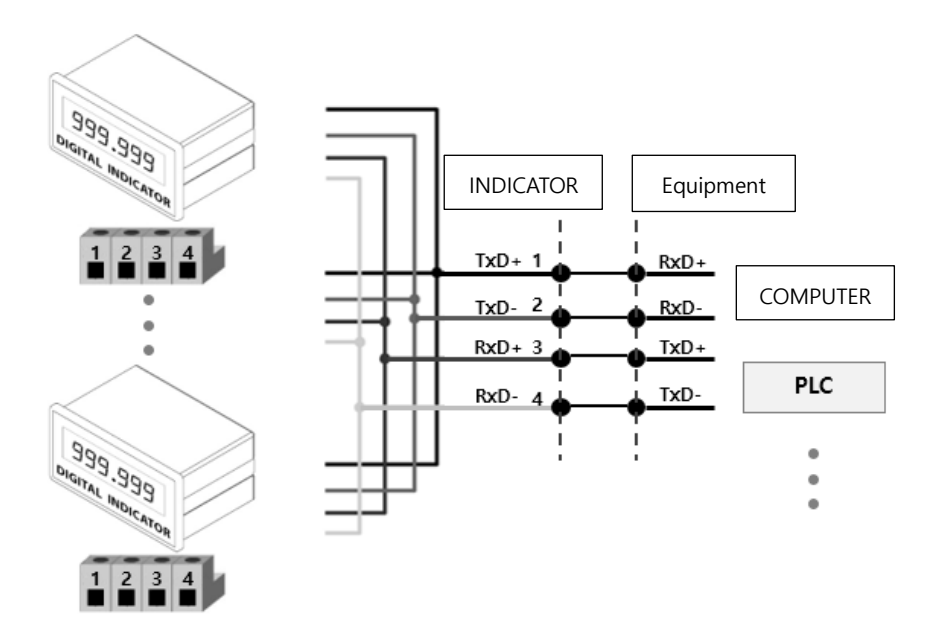

#### 4-5-2. RS485

RS485 interface is strong for electrical noise, and it is available for below 1km distance. The RS422 is half-duplex communication, it has slower speed than RS422.

RS485 can connect to external equipment such as PC, PLC, printer or etc. with multiple use. (Max 32ea indicator)

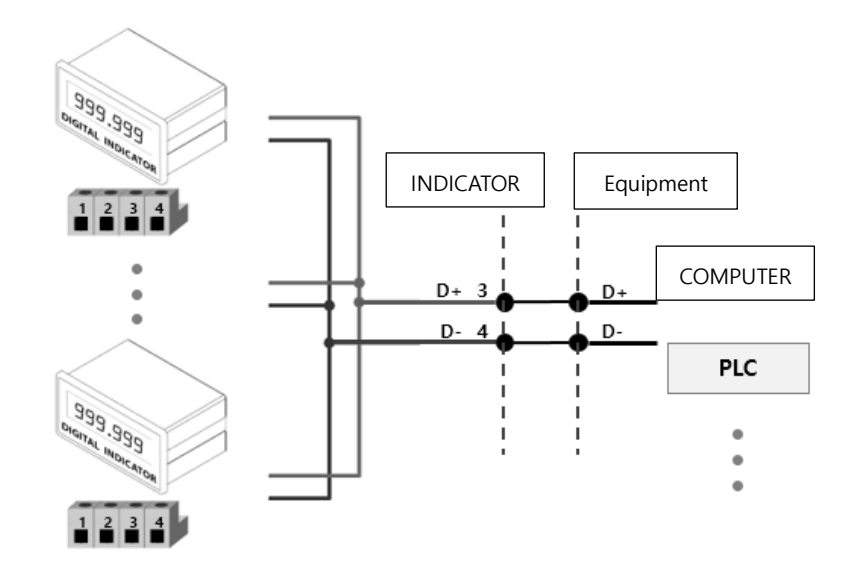

#### 4-5-3. RS232C

RS232C interface is weak for electrical noise, so it is available for below 10meters distance. User can use the RS232C interface to connect with external equipment such as PC, PLC, printer, external display or etc.

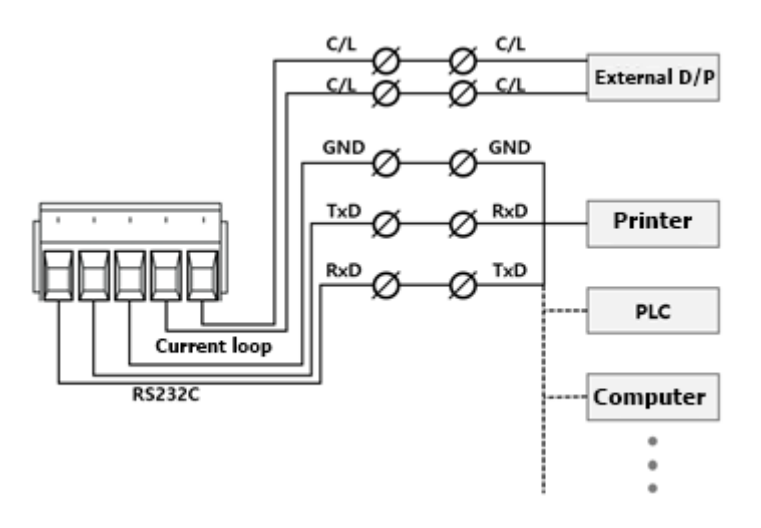

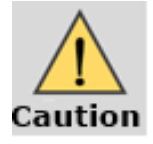

Serial communication interface is sensitive to electric noise. Install isolated place from Power cable or other electric cables and wires, and please use shielded cable for better performance.

# 4-6. Relay outputs

Relay output 4EA(NO: Normal Open) : User can change relay output setting on function number 226~229.

#### 4-6-1. Relay specification

| Coiling Rating  | 12VDC    |
|-----------------|----------|
| Contact Ratings | 1A 24VDC |

#### 4-6-2. Relay output inner circuit

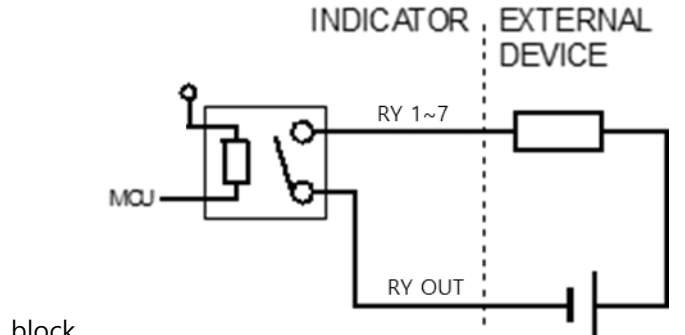

- 1) Terminal block
  - OC : Output common
  - O1~O4 : Output (Zero voltage relay output)

#### 4-7. Analog output

#### **※** How to select analog output (lout or Vout)

- User can select the lout or Vout on the inner interface board when they disassembled indicator.
- ② Enter the HF13 and select the analog current output interface and 00 : I-out or 01 : V-out.

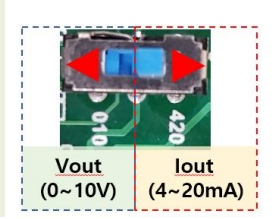

<①Switch picture>

#### 4-7-1. Analog current output interface (4~20mA)

This output card converts weight value to Analog output signal (4~20mA) and transfers to external devices(Recorder, PLC), controlled by current output.

| Current output | Resolution | Temperature coefficient | Max load impedance |
|----------------|------------|-------------------------|--------------------|
| 4mA ~ 20mA     | 1/1,000    | 0.01%/°C                | 500Ω MAX.          |

- In calibration mode or Ad-Err condition, analog output will not activate.

- If the output is deactivated, the last output signal value will be hold until next activation.

- This is not suitable for the system which requires high accuracy over 1/1,000.

#### 1) Circuit composition and connector

4-20mA will be out proportioned on current weight.

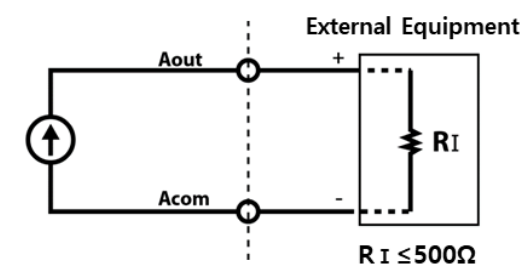

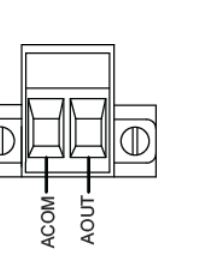

| ACOM | AOUT |
|------|------|
| -    | +    |

#### 2) Analog current output adjust (HF13-00)

- Factory default setting if displayed weight is 0, current output is 4mA, displayed weight is maximum, current output is 24mA.
- 2 Hot to adjust
  - If weight is 0, but current output is 0mA, you can correct the difference value in hidden function HF14(Set the HF14 4.00 makes 4.0 mA)
  - If weight is max, but current output is 24mA, you can correct the difference value in hidden function HF15(Set the HF15 -4.00 makes 20 mA)

#### 4-7-2. Analog voltage output interface (0~10V)

This output card converts weight value to Analog output signal (0~10V) and transfers to external devices(Recorder, PLC), controlled by voltage output.

| Output voltage | 0~10VDC output |
|----------------|----------------|
| Accuracy       | 1/1,000        |

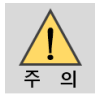

- In calibration mode or Ad-Err condition, analog output will not activated.

- If the output is deactivated, the last output signal value will be hold until next activation.

- This is not suitable for the system which requires high accuracy over 1/1,000.

#### 1) ) Circuit composition and connector

0-10V will be out proportioned on current weight.

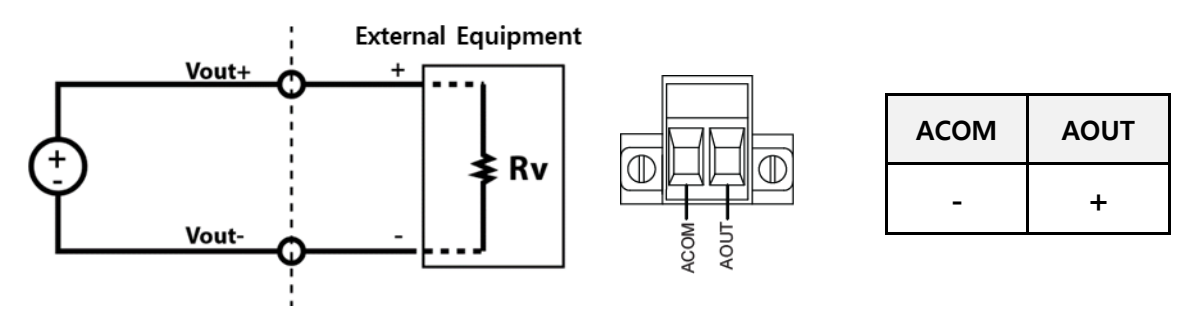

#### 2) Analog voltage output adjust (HF13-01)

- Factory default setting if displayed weight is 0,, voltage output is 0V, displayed weight is maximum, voltage output is 10V.
- ② If current output is not matched as 0-10V, because of field situation, user can adjust the output value. Adjusting way is written in ③
- ③ How to adjust
  - If weight is 0, but voltage output is not 0V, you can correct the difference value in hidden function HF14
  - If weight is max, but voltage output is not 10V, you can correct the difference value in hidden function HF15.

# 5. SETUP

# 5-1. Calibration

Calibration is the process of adjusting weight balance between "Real Weight" on the Load Cell and "Displayed weight of Indicator". When you replace Load Cell or Indicator, you have to do Calibration process once again.

→-Before start to the calibration mode,→-Please turn on the indicator and preheat about 15 min.

#### STEP 1. Enter the calibration

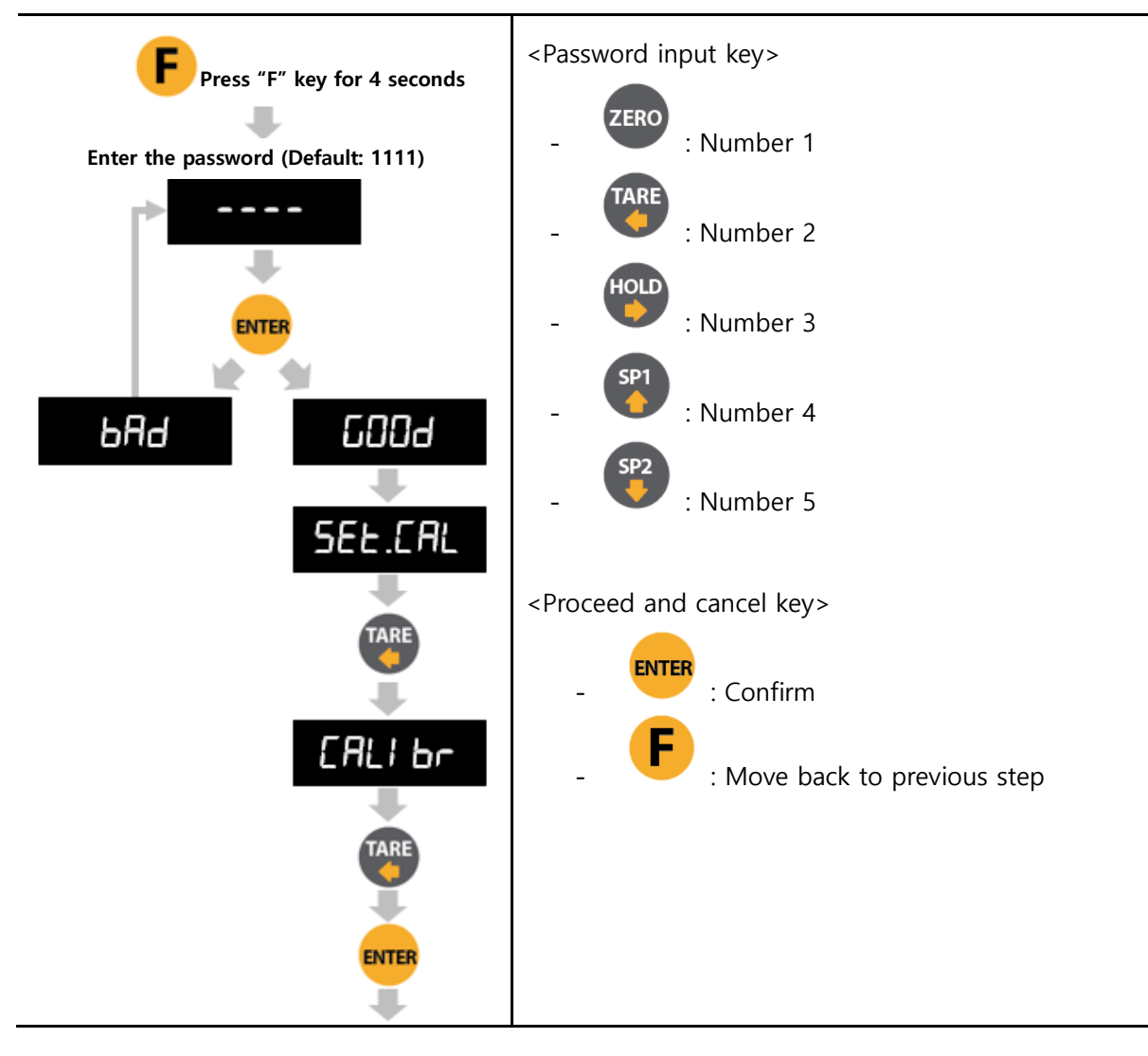

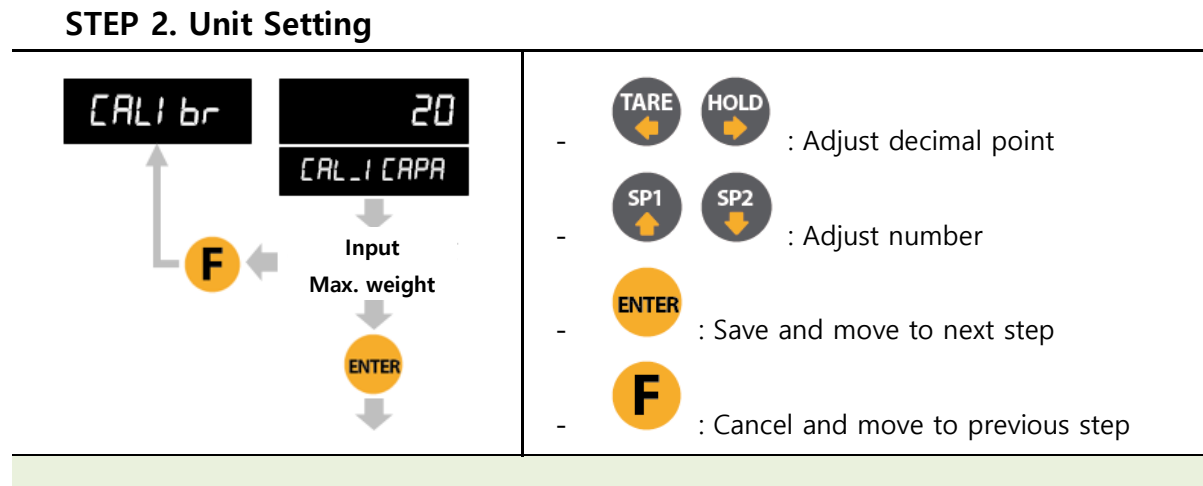

EX : If you want to set Max capacity as 50.00kg (Division: 0.01kg), input 50.

STEP 3. Decimal point and division setting

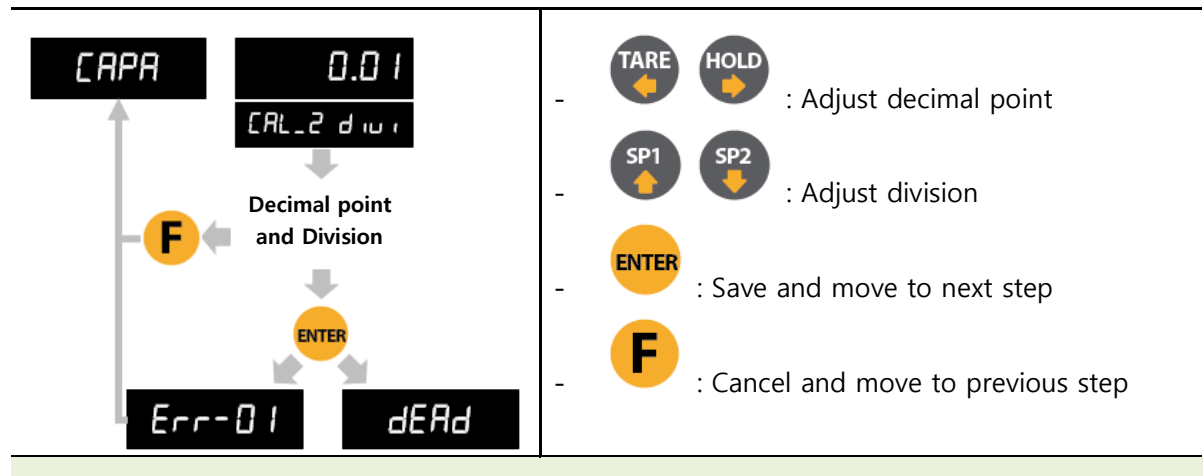

 Max decimal point will be 0.001, and digit can be selected among 1, 2, 5, 10, 20, 50.
 Digit and decimal point must be fulfilled under the below condition. (division value / Max capacity value) cannot be over 1/20,000.

- If this condition is not fulfilled, " Err-1" will be displayed and move back to capacity setting mode.

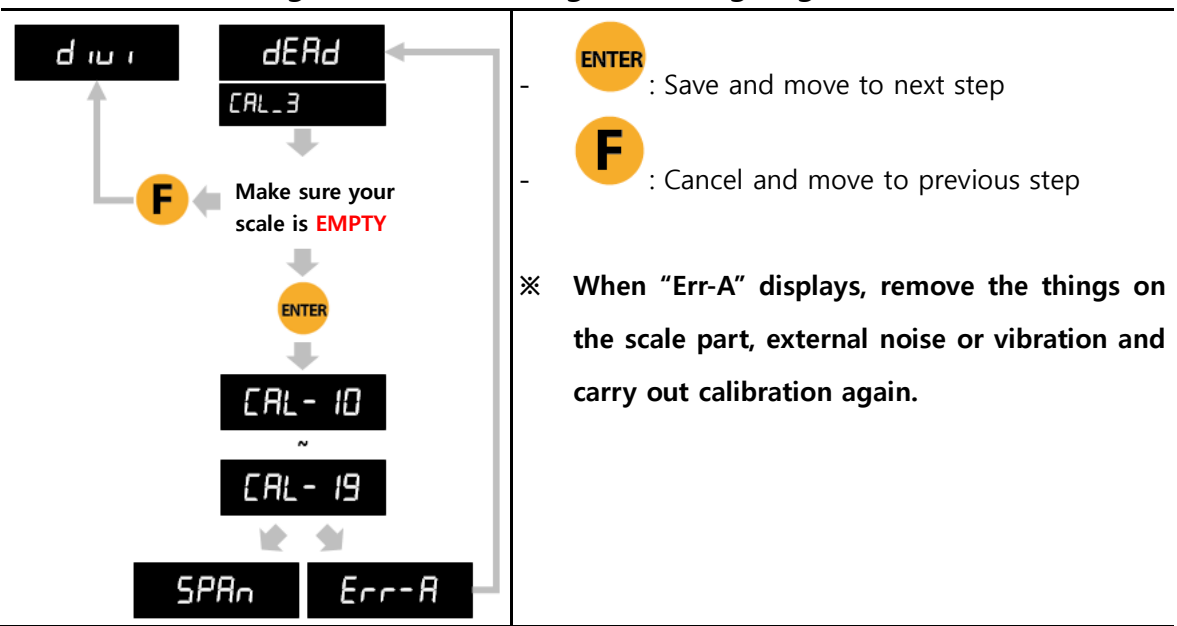

#### STEP 4. Measuring the "DEAD" Weight of Weighing Scale

#### **STEP 5. Span calibration**

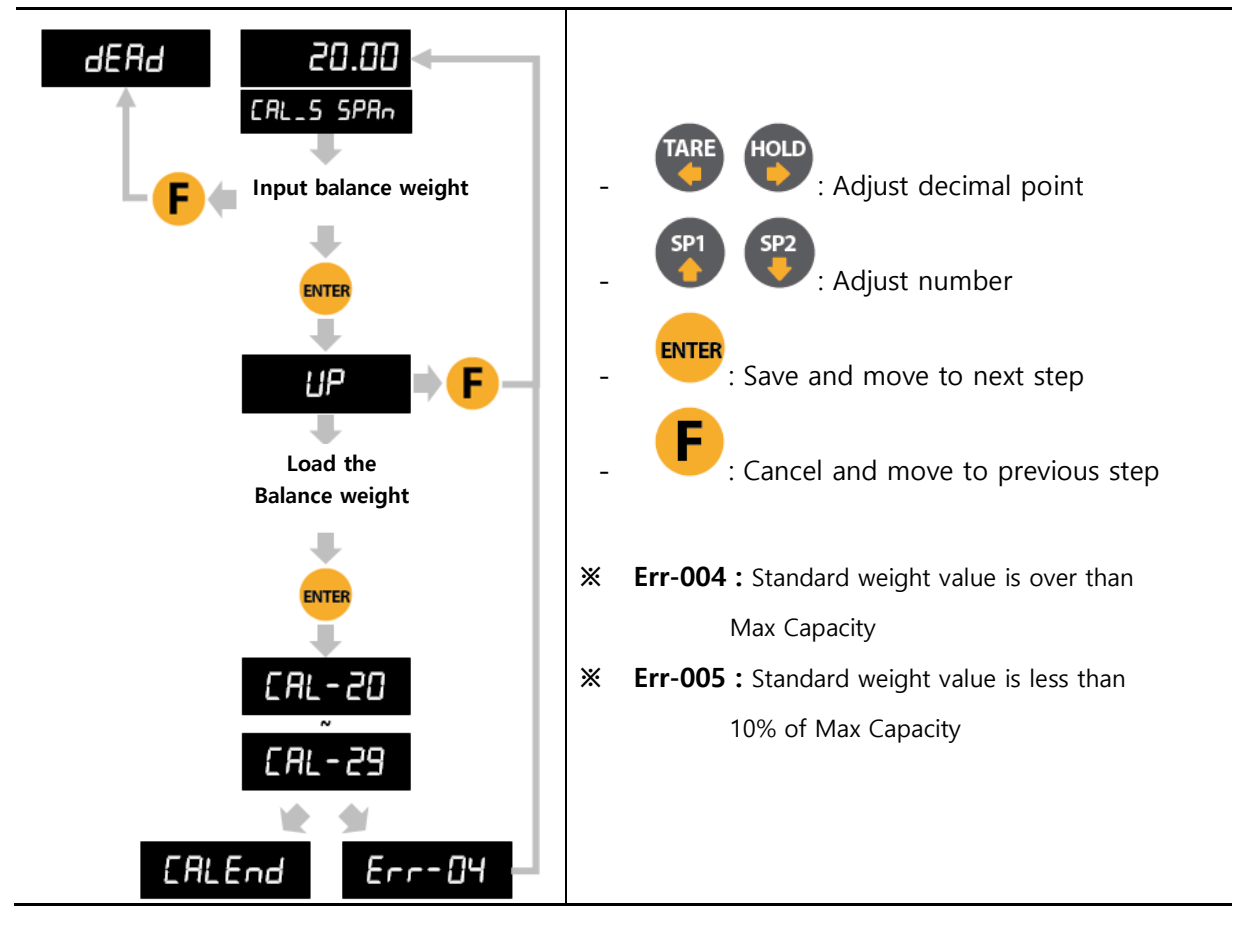

# 5-2. Simulation Calibration (Calibrate without Test weight)

With this "Simulation Calibration Mode" you can make simple calibration without any "TEST weight" This calibration mode uses "Load cells' max capacity" and "Max Output Rate(mV)", so the weight adjustment degree might be less than "Test weight Calibration". The guaranteed resolution of this "Simulation Calibration" is 1/3,000.

HF13 must be set with "01" to progress simulation calibration mode.

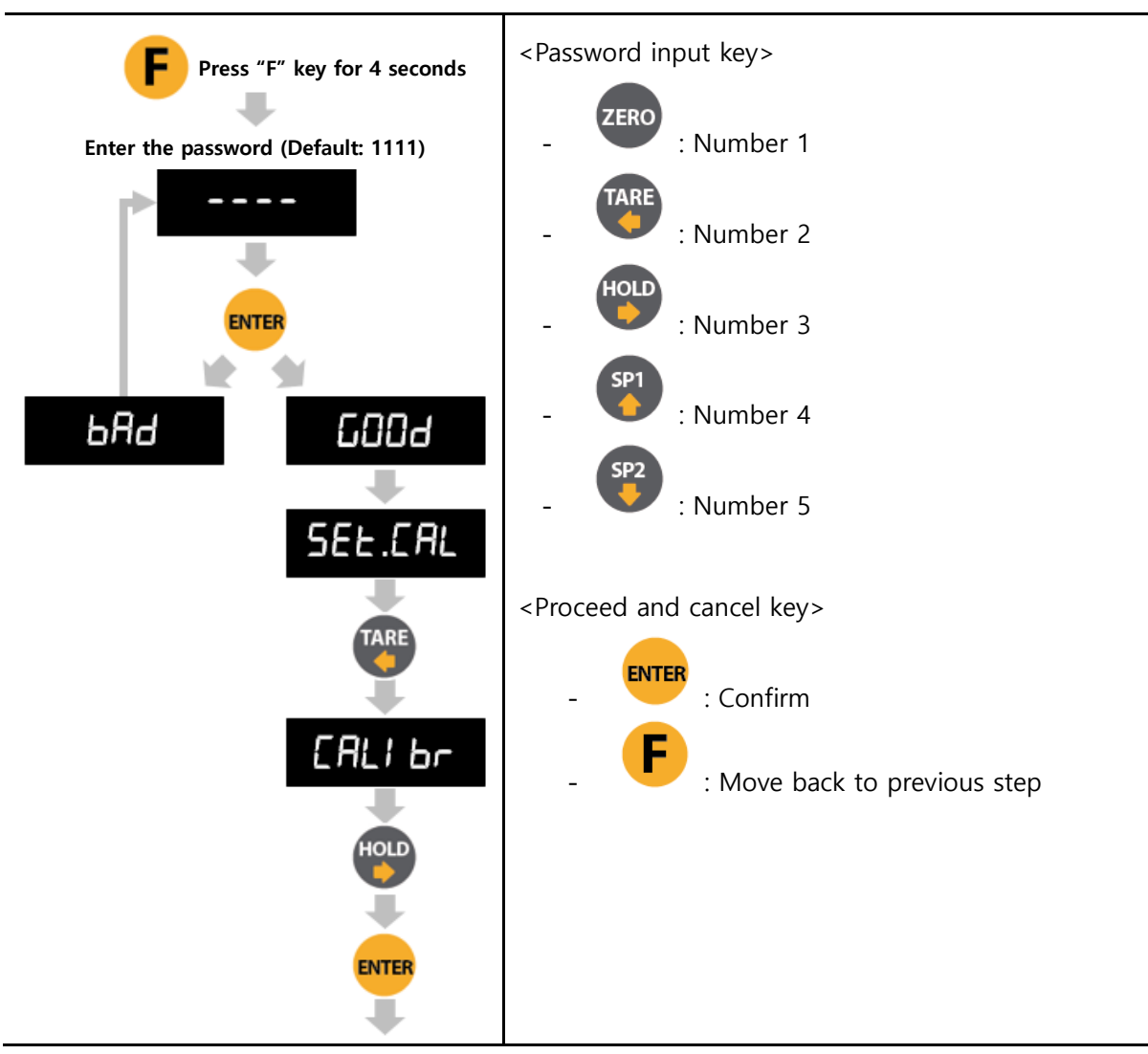

#### STEP 1. Enter the calibration

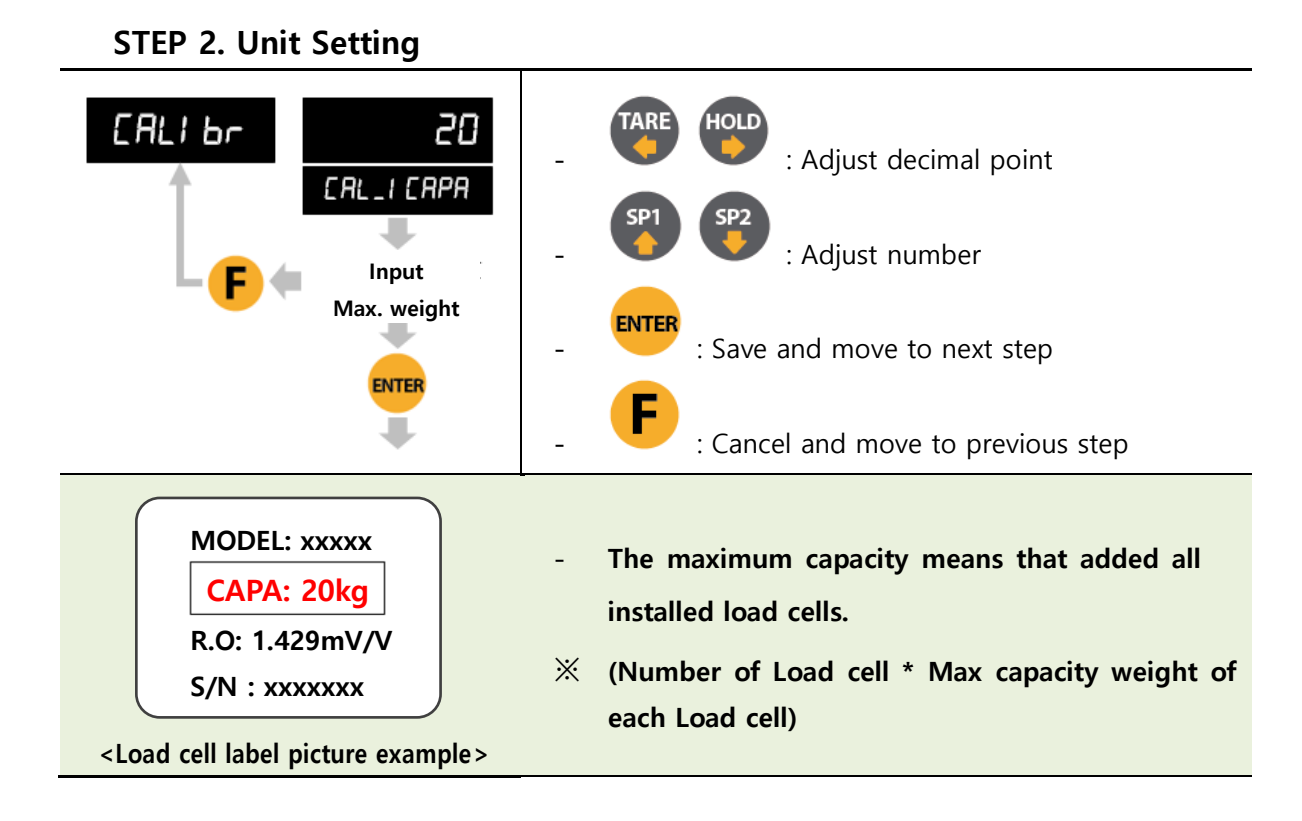

#### STEP 3. Decimal point and division setting

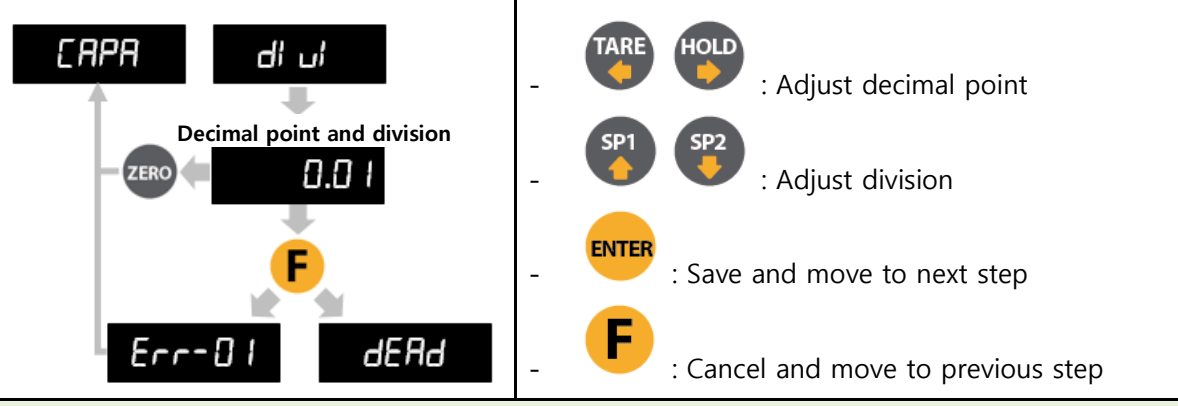

 Max decimal point will be 0.001, and digit can be selected among 1, 2, 5, 10, 20, 50.
 Digit and decimal point must be fulfilled under the below condition. (division value / Max capacity value) cannot be over 1/20,000.

- If this condition is not fulfilled, "Err-1" will be displayed and move back to capacity setting mode.

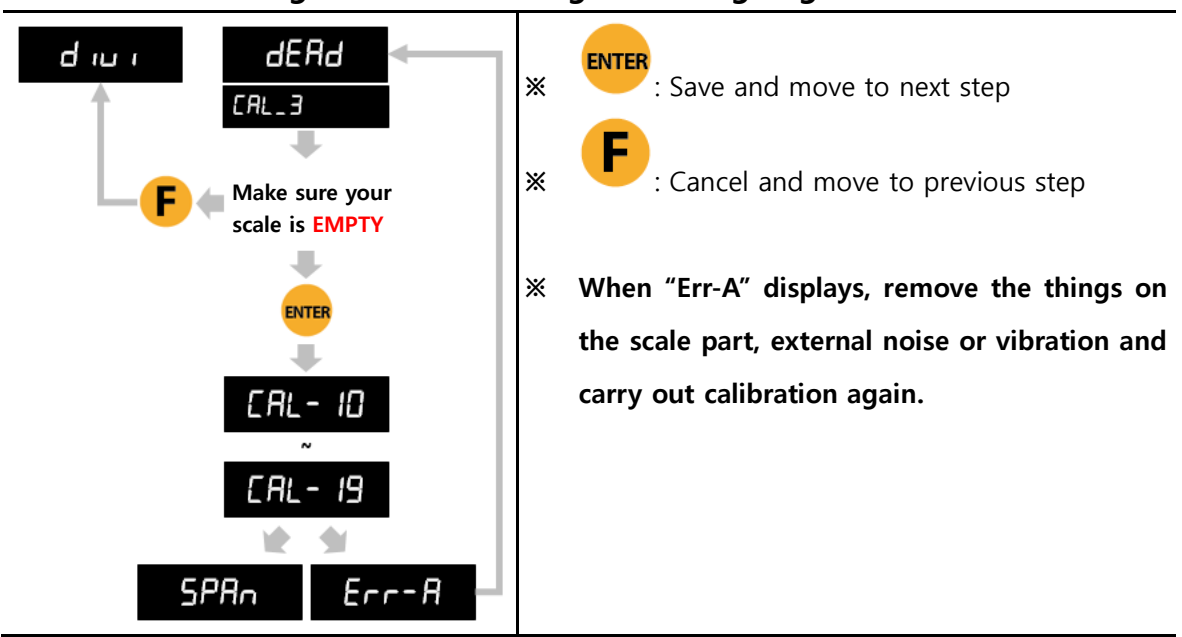

#### STEP 4. Measuring the "DEAD" Weight of Weighing Scale

#### **STEP 5. Span calibration**

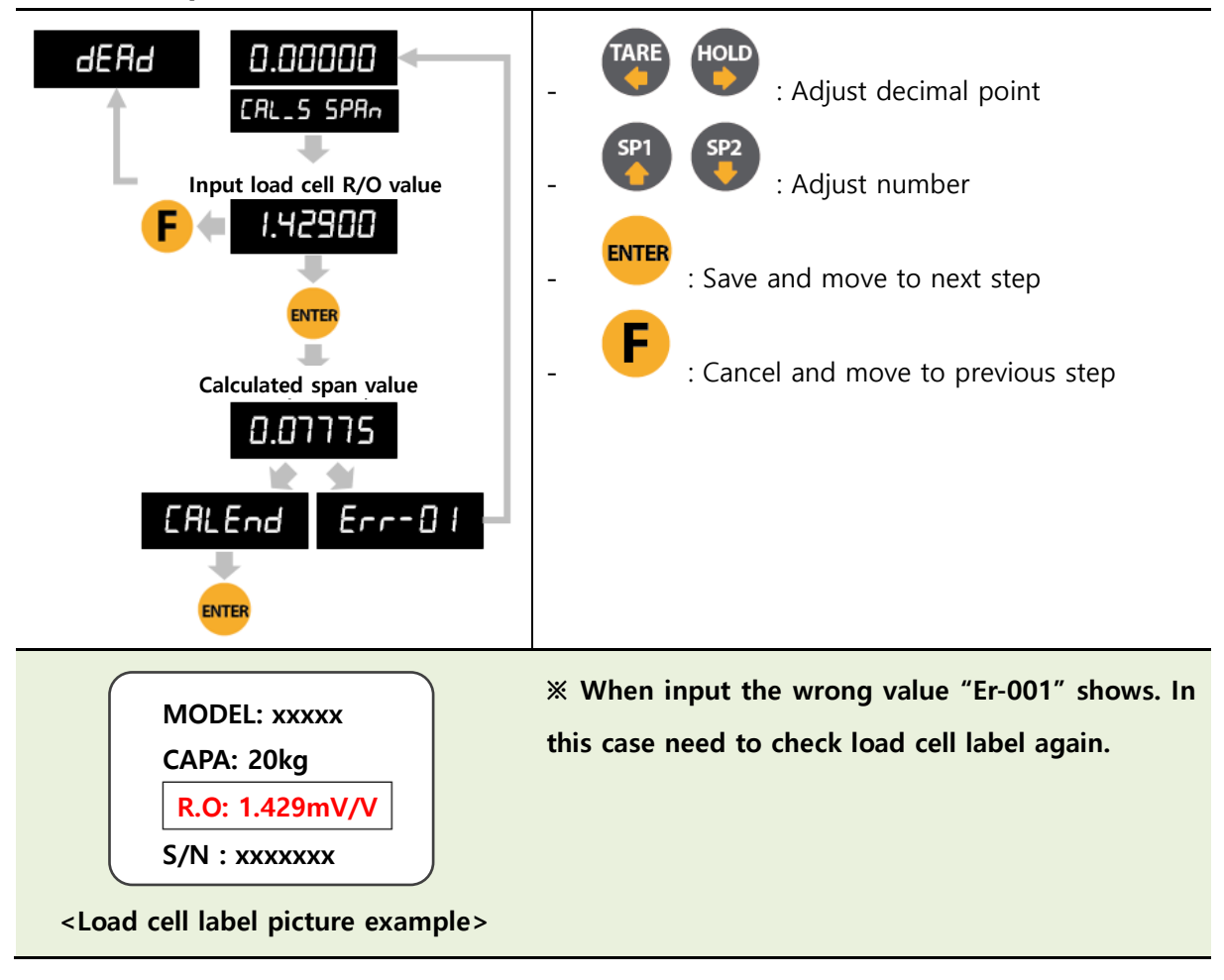

# 5-3. Function setting

Function setting could set the indicator to operate perfectly with surrounding condition.

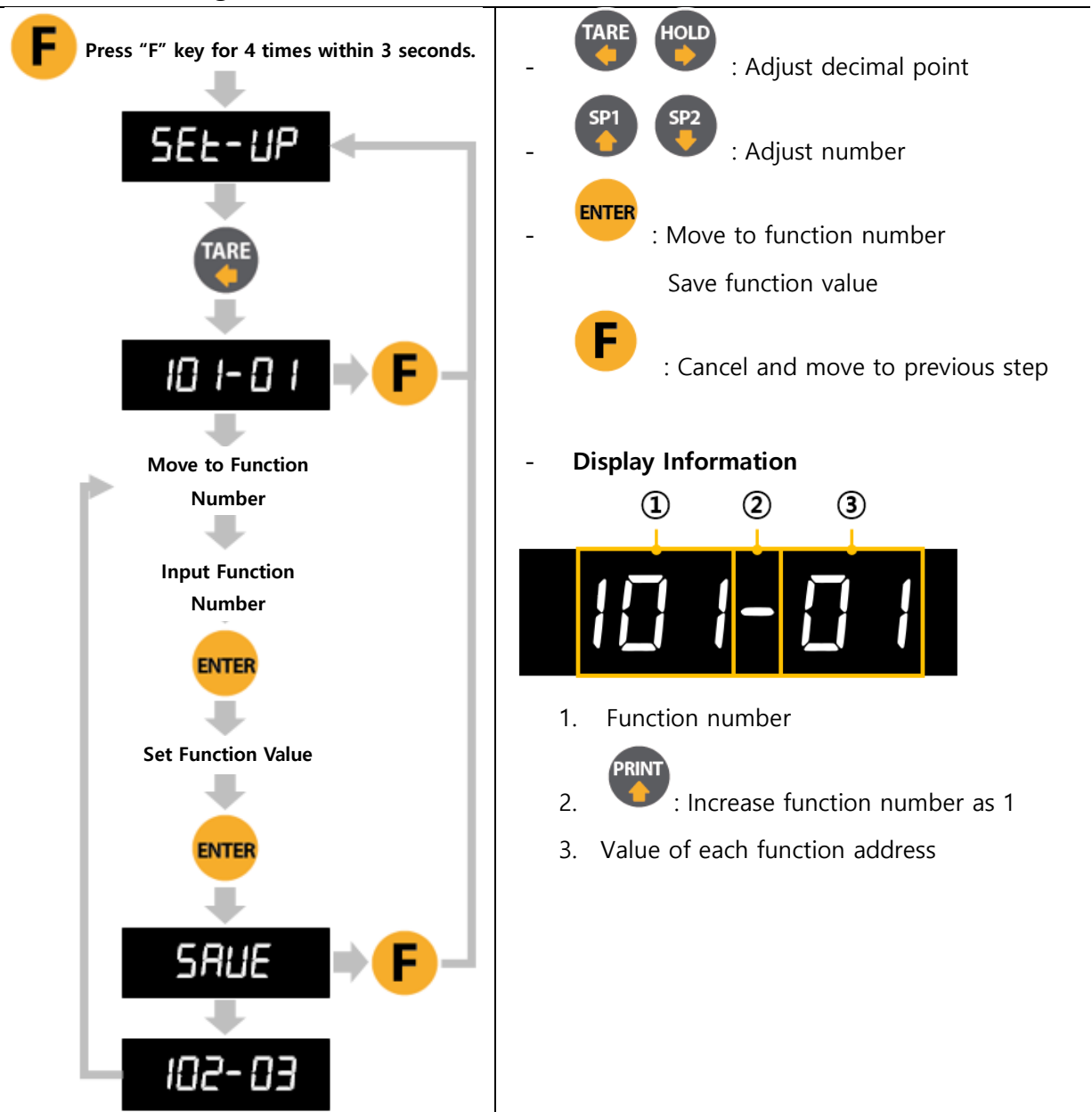

#### 5-3-1. Starting F-FUNCTION Mode

#### 5-3-2. F-Function List

| No. | Subject                     | Default | Content                                      |  |  |
|-----|-----------------------------|---------|----------------------------------------------|--|--|
| 101 | Equipment No. setting       | 01      | 01~99                                        |  |  |
|     | (ID No.)                    |         |                                              |  |  |
| 102 | Weight–back up mode         | 01      | 00 : Normal mode                             |  |  |
|     |                             |         | 01 : Weight back up mode(Zero)               |  |  |
|     |                             |         | 02 : Weight back up mode(Zero & Tare)        |  |  |
| 103 | Weighing data save method   | 03      | 00 : Manual: Whenever "Print" key input      |  |  |
|     | & Print setting             |         | 01 : Auto: At every steady states            |  |  |
|     |                             |         | (Higher than near zero range)                |  |  |
|     |                             |         | (inglier than hear zero range)               |  |  |
|     |                             |         | 04 : Manual&Auto: At every steady states     |  |  |
|     |                             |         | 05 : Manual&Auto: At the first steady states |  |  |
|     |                             |         | (Higher than near zero range)                |  |  |
|     |                             |         | 06 : Manual&Auto: When weighing is finished  |  |  |
| 104 | Display up-date speed       | 09      | 01 : 1 time/seconds 02 : 2 time/seconds      |  |  |
|     |                             |         | 03 : 3 time/seconds 04 :6 time/seconds       |  |  |
|     |                             |         | 05 :10 time/seconds 06 : 15 time/seconds     |  |  |
|     |                             |         | 07 : 20 time/seconds 08 : 30 time/seconds    |  |  |
| 407 |                             |         | 09 : 60 time/seconds                         |  |  |
| 105 | Display brightness          | 02      | 00 : Low ~ 07 : High                         |  |  |
| 108 | Buzzer setting when         | 00      | 00 : Buzzer on                               |  |  |
|     | external input              |         | 01 : Buzzer off                              |  |  |
| 110 | Unit setting                | 00      | 00 : kg                                      |  |  |
|     |                             |         | 01 : g                                       |  |  |
|     |                             |         | 02 : ton                                     |  |  |
| 111 | Print language setting      | 00      | 00 : Korean                                  |  |  |
|     |                             |         | 01 : English                                 |  |  |
| 201 | Near zero range             | 00      | 00 ~ 999999                                  |  |  |
| 202 | Auto zero range             | 00      | 00 ~ 99 (Unit: 0.25 gradation)               |  |  |
| 203 | Steady range                | 08      | 01 ~ 99 (Unit: 0.25 gradation)               |  |  |
| 204 | Steady condition check time | 10      | 01 ~ 99 (Unit: 0.1 seconds.)                 |  |  |
| 205 | Digital filter              | 10      | 01: Weak vibration ~ 99: Strong vibration    |  |  |
| 206 | Zero key operation mode     | 00      | 00: Always active                            |  |  |
|     |                             |         | 01: Active when it is steady only            |  |  |
| 207 | Tare key operation mode     | 00      | 00 : Always active                           |  |  |
|     |                             |         | 01 : Active when the weight is steady        |  |  |

| No. | Subject                     | Default | Content                                 |  |
|-----|-----------------------------|---------|-----------------------------------------|--|
| 209 | Zero key operation range    | 02      | 00: Active within 2% of max capacity    |  |
|     |                             |         | 01: Active within 5% of max capacity    |  |
|     |                             |         | 02: Active within 10% of max capacity   |  |
|     |                             |         | 03: Active within 20% of max capacity   |  |
|     |                             |         | 04: Active within 50% of max capacity   |  |
|     |                             |         | 05: Active within 100% of max capacity  |  |
|     |                             |         | 06: No limit                            |  |
| 210 | Tare key operation range    | 02      | 00 : Active within 10% of max capacity  |  |
|     |                             |         | 01 : Active within 20% of max capacity  |  |
|     |                             |         | 02 : Active within 50% of max capacity  |  |
|     |                             |         | 03 : Active within 100% of max capacity |  |
| 211 | Auto zero when tare is set  | 00      | 00 : Disuse                             |  |
|     |                             |         | 01 : Use                                |  |
| 212 | Tare delay time             | 00      | 00 : Disuse                             |  |
|     |                             |         | (Input key or output)                   |  |
|     |                             |         | 01~10 : Use (Unit : 1 second)           |  |
| 213 | Auto tare set in turn on    | 00      | 00 : Disuse                             |  |
|     |                             |         | 01 : Use                                |  |
| 214 | Auto tare reset             | 00      | 00 : Manual                             |  |
|     |                             |         | 01 : Under zero reset                   |  |
|     |                             |         | 02 : When steady reset                  |  |
|     |                             |         | 03 : When finish reset                  |  |
| 215 | Auto tare reset time        | 00      | 00 : Disuse                             |  |
|     |                             |         | 00 ~ 09 : use (Unit : 1second)          |  |
| 216 | Hold mode                   | 00      | 00: Sample hold                         |  |
|     |                             |         | 01: Peak hold                           |  |
|     |                             |         | 02: Average hold                        |  |
| 217 | Hold delay time             | 00      | 00 : Disuse                             |  |
|     |                             |         | 01 ~ 10 : Use (Unit : 1second)          |  |
| 218 | Hold reset at the near zero | 00      | 00: Disuse                              |  |
|     |                             |         | 01: Use                                 |  |
| 219 | Hold reset delay time       | 00      | 00 : Disuse                             |  |
|     |                             |         | 01 ~ 10 : Use (Unit : 1second)          |  |
| 220 | Average hold time           | 10      | 01~99 (Unit: 0.1second)                 |  |
|     |                             |         | Hold average weight during set time     |  |

| No. | Subject                  | Default | Content                                     |                          |
|-----|--------------------------|---------|---------------------------------------------|--------------------------|
| 221 | Minus (-) mark display   | 00      | 00 : Use                                    |                          |
|     |                          |         | 01 : No display                             |                          |
| 222 | UNPASS/OVERLOAD state,   | 00      | 00 : Display (After di                      | splay UP or OL, current  |
|     | weight display           |         | weight will displ                           | ay repeatedly)           |
|     |                          |         | 01 : No display (Disp                       | lay UP or OL repeatedly) |
| 223 | Weighing mode            | 01      | 00 : Disuse                                 | 04 : Packer Mode 1       |
|     |                          |         | 01 : Limit Mode 1                           | 05 : Packer Mode 2       |
|     |                          |         | 02 : Limit Mode 2                           | 06 : Packer Mode 3       |
|     |                          |         | 03 : Limit Mode 3                           | 07 : Accumulate Mode 1   |
|     |                          |         |                                             | 08 : Accumulate Mode 2   |
| 224 | Weighing method          | 00      | 00 : Absolute weight control                |                          |
|     |                          |         | 01 : Positive weight o                      | control                  |
| 225 | Relay output Auto/Manual | 00      | 00 : Auto (Set as eac                       | h weighing mode, it will |
|     |                          |         | operate automatically. Please refer to      |                          |
|     |                          |         | Function 226 to 229.)                       |                          |
|     |                          |         | 01 : Manual (User can set each relay output |                          |
|     |                          |         | from Function 226 to 229.)                  |                          |
| 226 | Relay output 1           | хх      | 00 : Disuse                                 | 04 : SP3                 |
| 227 | Relay output 2           | xx      | 01 : Near Zero                              | 05 : SP4                 |
| 228 | Relay output 3           | xx      | 02 : SP1                                    | 06 : Shortfall           |
| 220 | Polov output 4           |         | 03 : SP2                                    |                          |
| 229 |                          | **      |                                             |                          |
| 233 | External input 1         | 01      | 00 : Disuse                                 | 07 : Hold/Hold reset     |
| 234 | External input 2         | 04      | 01 : Zero                                   | 08 : Start               |
| 234 |                          | 04      | 02 : Tare                                   | (Packer/Accumulate)      |
| 235 | External input 3         | 07      | 03 : Tare reset                             | 09 : Stop                |
|     |                          |         | 04 : Tare/Tare reset                        | (Packer/Accumulate)      |
| 236 | External input 4         | 11      | 05 : Hold                                   | 10 : Start/Stop          |
|     |                          |         | 06 : Hold reset                             | (Packer/Accumulate)      |
|     |                          |         |                                             | 11 : Print               |
|     |                          |         |                                             | 12 : Print grand-total   |

| No. | Subject                       | Default | Con                                        | tent                    |
|-----|-------------------------------|---------|--------------------------------------------|-------------------------|
| 239 | Finish relay output delay     | 10      | 00 ~ 99(Unit : 0.1sec)                     |                         |
|     | time                          |         | 00 : Finish Relay output                   | at steady state         |
|     |                               |         | 20 : Finish Relay output after 2.0 seconds |                         |
|     |                               |         | 99 : Finish Relay output                   | after 9.9 seconds       |
| 240 | Finish relay output time      | 10      | 00 ~ 99(Unit : 0.1sec)                     |                         |
|     |                               |         | 00 : Relay output until t                  | he weight is lower than |
|     |                               |         | near zero range                            |                         |
|     |                               |         | 01 : Relay output for 0.1                  | seconds                 |
|     |                               |         | 20 : Relay output for 2.0                  | ) seconds               |
| 251 | Near zero output setting      | 00      | 00 : Zero output                           |                         |
|     | when tare is set              |         | 01 : Actual zero output                    | except Tare weight      |
| 253 | Near zero range external      | 00      | 00 : Output when zero (                    | (Tare set)              |
|     | output setting when tare is   |         | 01 : Output when actua                     | zero                    |
|     | set                           |         | (Except for tare wei                       | ght)                    |
| 301 | Parity / stop bit             | 00      | 00: Data bit8, stop bit1,                  | parity bit Non          |
|     | (Serial port 1)               |         | 01: Data bit8, stop bit1, parity bit Odd   |                         |
|     |                               |         | 02: Data bit8, stop bit1, parity bit Even  |                         |
|     |                               |         | 03: Data bit7, stop bit1, parity bit Odd   |                         |
|     |                               |         | 04: Data bit7, stop bit1, parity bit Even  |                         |
| 302 | Communication speed           | 02      | 00 : 2,400bps                              | 05 : 28,800bps          |
|     | (Serial port 1)               |         | 01 : 4,800bps                              | 06 : 38,400bps          |
|     |                               |         | 02 : 9,600bps                              | 07:57,600bps            |
|     |                               |         | 03:14,400bps                               | 08:76,800bps            |
|     |                               |         | 04 : 19,200bps                             | 09 : 115,200bps         |
| 303 | Communication mode            | 00      | 00: Simplex / Stream mode                  |                         |
|     | (Serial port 1)               |         | 01: Duplex                                 |                         |
|     |                               |         | 02: Print                                  |                         |
|     |                               |         | 03: Modbus(RTU)                            |                         |
| 304 | "Check-Sum" in Duplex         | 00      | 00 : Disuse                                |                         |
|     | mode                          |         | 01 : Use (Including Error                  | Code, please refer to   |
|     | (Serial port 1, Function 303- |         | CH. 6-1-10.)                               |                         |
|     | 01)                           |         |                                            |                         |
|     |                               |         |                                            |                         |

| No. | Subject                       | Default | Co                                        | ontent                  |  |
|-----|-------------------------------|---------|-------------------------------------------|-------------------------|--|
| 305 | Format in stream mode         | 00      | 00 : Format 1 (18byte)                    |                         |  |
|     | (Serial port 1)               |         | 01 : Format 2 (21byte)                    |                         |  |
|     |                               |         | 02 : Format 3 (17byte)                    |                         |  |
|     |                               |         | 03 : Format 4 (22byte)                    |                         |  |
| 306 | Transference in stream mode   | 00      | 00 : Continuously                         |                         |  |
|     | (Serial port 1)               |         | 01 : Single time on eve                   | ery steady state        |  |
|     |                               |         | 02 : Single time at the                   | first steady point      |  |
|     |                               |         | 03 : Single time outpu                    | t after weighing finish |  |
|     |                               |         | 04 : When input "F" ke                    | У                       |  |
| 307 | Modbus LSB/MSB                | 00      | 00 : MSB -> LSB                           |                         |  |
|     | (Serial port 1)               |         | 01 : LSB -> MSB                           |                         |  |
| 308 | Parity / stop bit             | 00      | 00: Data bit8, stop bit1                  | , parity bit Non        |  |
|     | (Serial port 2)               |         | 01: Data bit8, stop bit1                  | , parity bit Odd        |  |
|     |                               |         | 02: Data bit8, stop bit1                  | , parity bit Even       |  |
|     |                               |         | 03: Data bit7, stop bit1, parity bit Odd  |                         |  |
|     |                               |         | 04: Data bit7, stop bit1, parity bit Even |                         |  |
| 309 | Communication speed           | 02      | 00 : 2,400bps                             | 05 : 28,800bps          |  |
|     | (Serial port 2)               |         | 01 : 4,800bps                             | 06 : 38,400bps          |  |
|     |                               |         | 02 : 9,600bps                             | 07:57,600bps            |  |
|     |                               |         | 03 : 14,400bps                            | 08 : 76,800bps          |  |
|     |                               |         | 04 : 19,200bps                            | 09 : 115,200bps         |  |
| 310 | Communication mode            | 02      | 00 : Simplex / Stream                     | mode                    |  |
|     | (Serial port 2)               |         | 01 : Command mode                         |                         |  |
|     |                               |         | 02 : Print                                |                         |  |
| 311 | "Check-Sum" in Duplex         | 00      | 00 : Disuse                               |                         |  |
|     | mode                          |         | 01 : Use                                  |                         |  |
|     | (Serial port 2, Function 303- |         |                                           |                         |  |
|     | 01)                           |         |                                           |                         |  |
| 312 | Format in stream mode         | 00      | 00 : Format 1 (19byte)                    |                         |  |
|     | (Serial port 2)               |         | 01 : Format 2 (22byte)                    |                         |  |
|     |                               |         | 02 : Format 3 (17byte)                    |                         |  |
|     |                               |         | 03 : Format 4 (22byte)                    |                         |  |

| No. | Subject                       | Default | Content                                        |
|-----|-------------------------------|---------|------------------------------------------------|
| 313 | Transference in stream mode   | 00      | 00 : Continuously                              |
|     | (Serial port 2)               |         | 01 : Single time on every steady state         |
|     |                               |         | 02 : Single time at the first steady point     |
|     |                               |         | 03 : Single time output after weighing finish  |
|     |                               |         | 04 : When input "F" key                        |
| 352 | Print mode                    | 00      | 00 : Continuously                              |
|     |                               |         | 01 : Each                                      |
| 354 | Print delay time              | 00      | 00 ~ 09 (Unit: 1 sec) * Print after set value. |
| 355 | Print paper margin (Print     | 00      | $00 \sim 09$ (Unit: 1 line)                    |
|     | continuously/each)            |         |                                                |
| 356 | Print paper margin (Print     | 00      | $00 \sim 09$ (Unit: 1 line)                    |
|     | sub-total or grand-total)     |         |                                                |
| 358 | Data reset after print grand- | 00      | 00 : No delete                                 |
|     | total                         |         | 01 : Delete                                    |
| 401 | Analog output range           | 00      | 00 : Absolute (-/+)                            |
|     |                               |         | 01 : Positive (+ only)                         |
| 402 | Analog output direction       | 00      | 00 : Forward (4~20mA, 0→10V)                   |
|     |                               |         | 01 : Reverse (20~4mA, 10→0V)                   |
| 403 | Analog Output Standard        | 00      | 00 : Display value is Max Capacity             |
|     |                               |         | 01 : Display value is SP1 setting standard     |
|     |                               |         | 02 : Display value is SP2 setting standard     |
|     |                               |         | 03 : Display value is SP3 setting standard     |
|     |                               |         | 04 : Display value is SP4 setting standard     |
|     |                               |         | 05 : Display value is Max Capacity             |
|     |                               |         | (When tare, the GROSS weight showing)          |

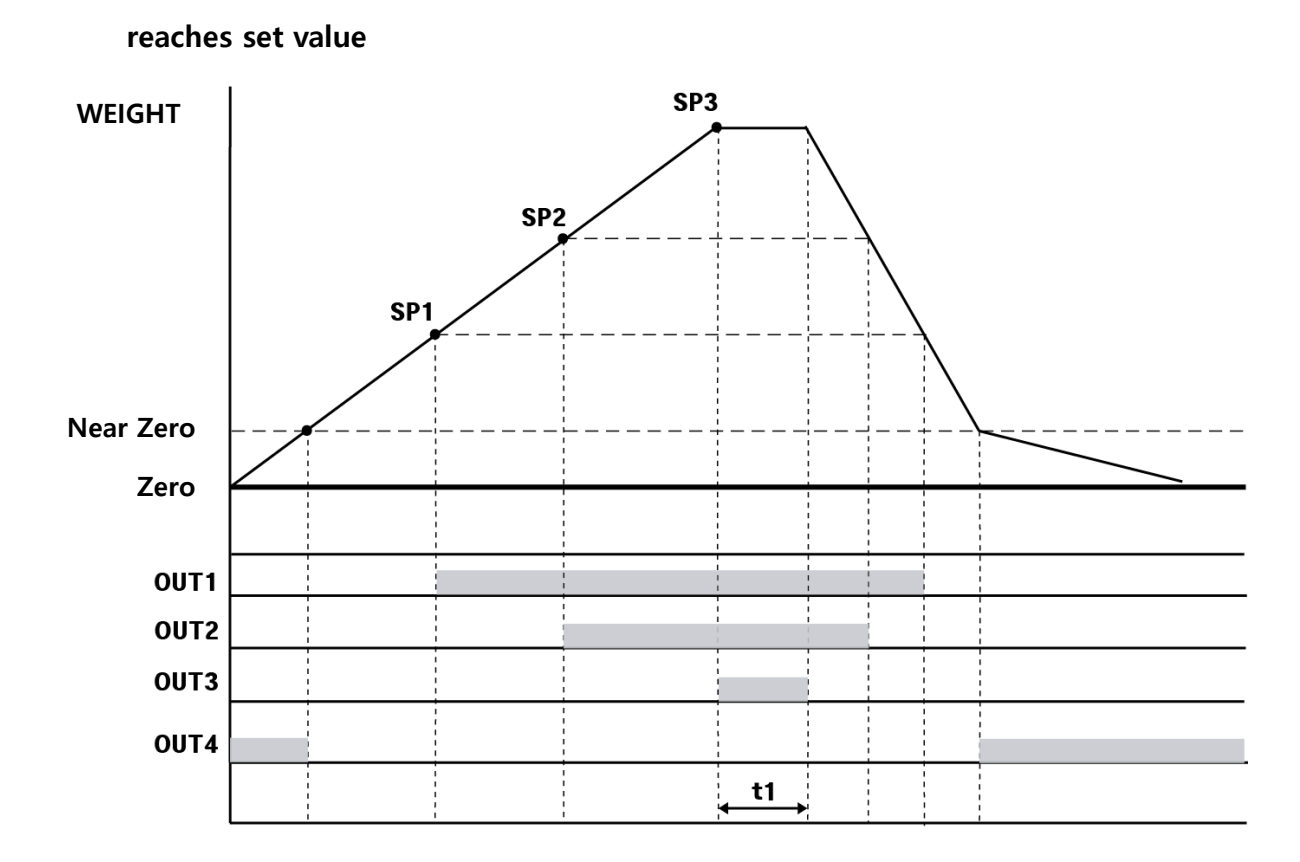

• Weighing Mode 1 – Limit mode (Function 223-01) - Relay "ON" when weight

#### Time set

| Time       | Contents                                                   |  |  |
|------------|------------------------------------------------------------|--|--|
| <b>1</b> 1 | Finish Relay Output Delay Time (Function 239)              |  |  |
| ti         | When Function 103-3 or 103-6, save the date after t1 time. |  |  |

#### Relay output

| Relay | Condition                  | Relay | Condition                        |
|-------|----------------------------|-------|----------------------------------|
|       | Current weight ≥ SP1 (ON)  |       | Current weight ≥ SP2(ON)         |
| 0011  | Current weight < SP1 (OFF) | 0012  | Current weight < SP2(OFF)        |
|       | Current weight ≥ SP3(ON)   |       | Within near zero range (Function |
| 0013  | Current weight < SP3(OFF)  | OUT 4 | 201) (ON)                        |

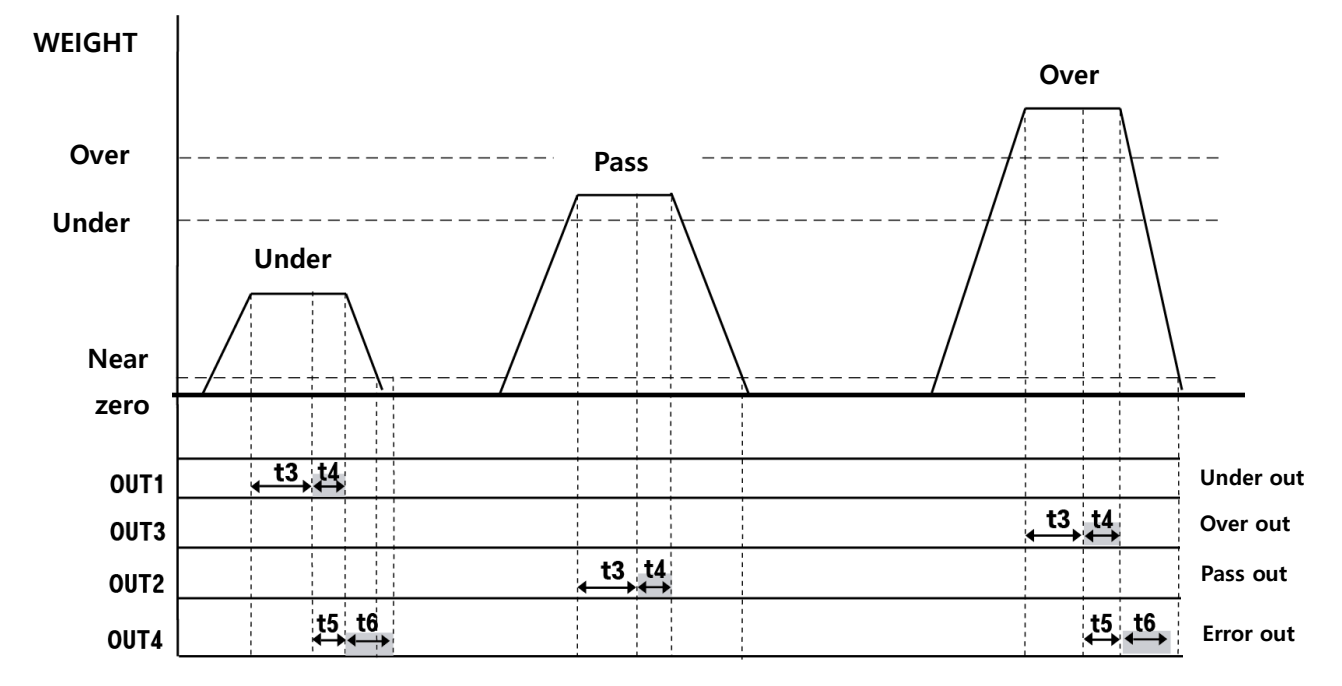

#### Weighing mode 2 – Checker mode (Function 223-02)

#### Weight set

| SP1   | SP2  |
|-------|------|
| Under | Over |

#### Time set

| Time | Contents                                                   |
|------|------------------------------------------------------------|
| +2   | Weight Judge Delay Time (Function 241)                     |
|      | When Function 103-3 or 103-6, save the date after t1 time. |
| t4   | Weight Judge Time (Function 243)                           |
| t5   | Error relay out delay Time (Function 244)                  |
| t6   | Error relay out Time (Function 245)                        |

#### Relay output

| Relay | Condition                                | Relay | Condition                                 |
|-------|------------------------------------------|-------|-------------------------------------------|
| OUT 1 | Near zero < Current weight <<br>SP1 (ON) | OUT 2 | SP1 $\leq$ Current weight $\leq$ SP2 (ON) |
| OUT 3 | Current weight > SP2 (ON)                | OUT 4 | Under or Over (ON)                        |

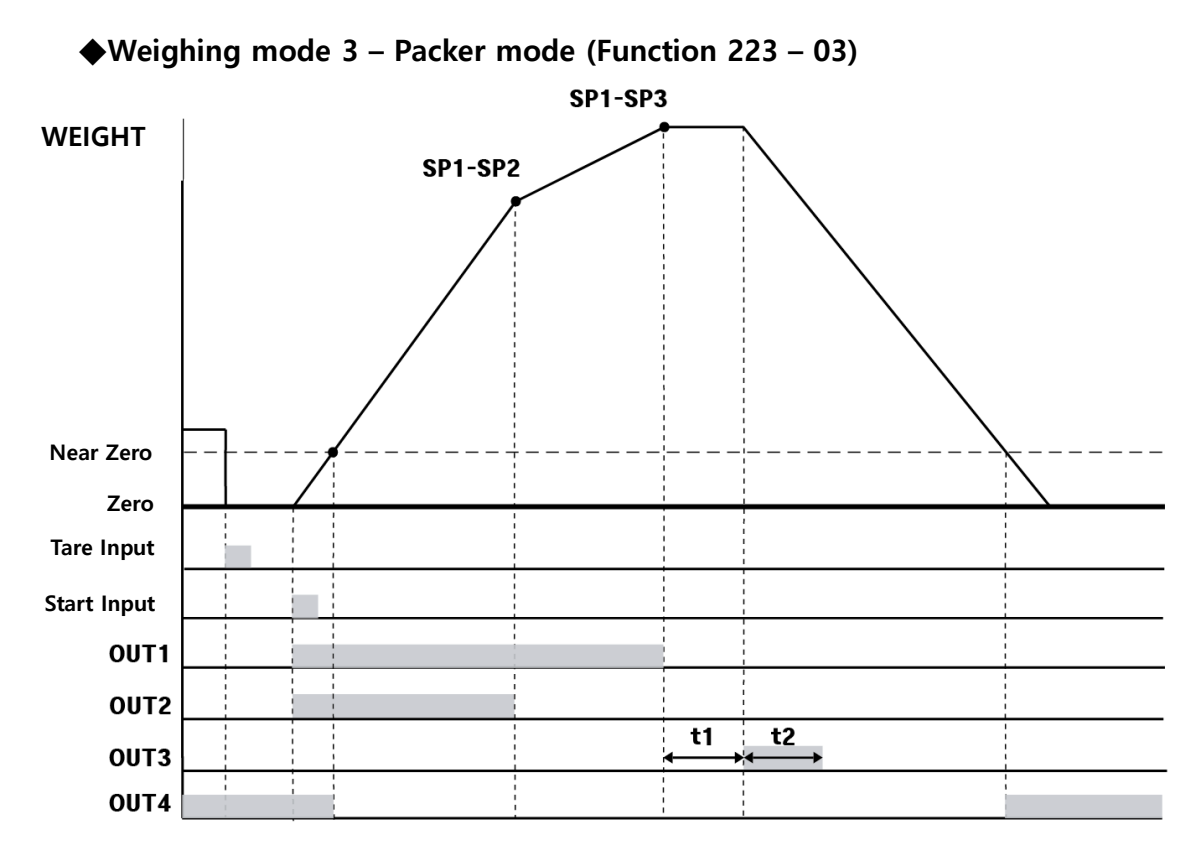

#### Weight set

| SP1       | SP2  | SP3       |
|-----------|------|-----------|
| Set point | Drib | Free fall |

#### Time set

| Time | Contents                                                   |
|------|------------------------------------------------------------|
| 11   | Finish Relay Output Delay Time (Function 239)              |
| ti   | When Function 103-3 or 103-6, save the date after t1 time. |
| t2   | Finish Relay Output Time(Function 240)                     |

#### Relay output

| Relay | Condition                                                                              | Relay | Condition                                            |
|-------|----------------------------------------------------------------------------------------|-------|------------------------------------------------------|
| OUT 1 | Start input (ON)<br>Current weight ≥ SP1 - SP3<br>(OFF)                                | OUT 2 | Start input (ON)<br>Current weight ≥ SP1 – SP2 (OFF) |
| OUT 3 | When current weight reaches<br>SP1 set value,<br>after t1 time, during<br>t2 time (ON) | OUT 4 | Within near zero range (Function<br>201) (ON)        |

#### 5-3-3. Hidden function

#### $\,\,\times\,\,$ How to enter hidden function mode

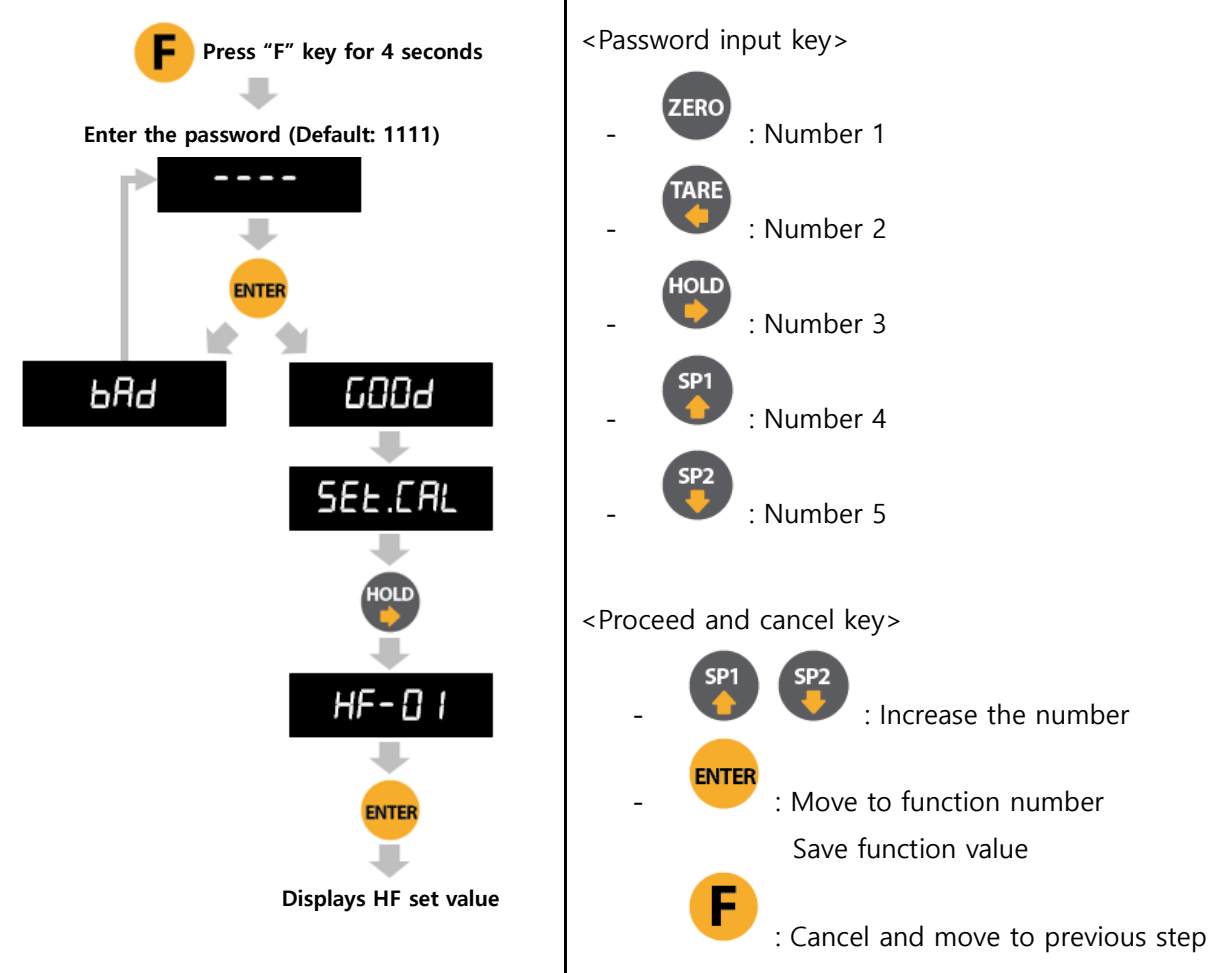

| No.  | Subject                                                                                                    | Default  | Content                                                                       |
|------|----------------------------------------------------------------------------------------------------|----------|-------------------------------------------------------------------------------|
| HF01 | Serial number check                                                                                                    | ххххх    | Factory number                                                                |
| HF03 | S/W version check                                                                                                    | Ver 3.03 |                                                                               |
| HF04 | H/W version check                                                                                                    | Ver 3.00 |                                                                               |
| HF05 | DATE(Y,M,D) check / modification                                                                                                | YY.MM.DD | Use the direction                                                             |
| HF06 | TIME(H,M,S) check / modification                                                                                                | HH.MM.SS | Use the direction                                                             |
| HF07 | Password setting <ul> <li>Password is required when you</li> <li>enter to hidden function.</li> </ul> Enter the password twice. |          | <b>ZERO TARE HOLD SP1 SP2</b><br><b>1 2 3 4 5</b><br>Password combination 1~5 |
| HF08 | Maximum capacity weight check                                                                                                   | 15.000   | When calibration, the value is changed                                        |
| HF12 | Span value check                                                                                                    | x.xxxxx  | Press <b>F</b> to back                                                        |
| HF13 | Analog output check and setting                                                                                                 | 00       | 00 : I-out(4-20mA)<br>01 : V-out(0-10V)                                       |

| HF14 | Adjust Analog minimum output value          | 0.00    | TARE HOLD                                                                          |
|------|---------------------------------------------|---------|------------------------------------------------------------------------------------|
| HF15 | Adjust Analog maximum output value revision | 0.00    | <ul> <li>sp1, sp2 (-, +)</li> <li>* Adjust ± value to correct error</li> </ul>     |
| HF16 | Function list factory reset                 | FUNSET  | Select the or key,<br>"NO(Cancel the reset)", "YES(Do<br>the reset)" and press     |
| HF17 | Simulated calibration value enter           | OrnU    | Simulated calibration value enter                                                  |
| HF18 | Check the simulated value                   | x.xxxxx | Back to use F key                                                                  |
| HF19 | Factory state reset                         | ALLSER  | Select the or bob key,<br>"NO(Cancel the reset)", "YES(Do<br>the reset)" and press |
| HF20 | Program serial download                     |         |                                                                                    |

# 5-4. SET-POINT Setting

5-4-1. SP1 or Under

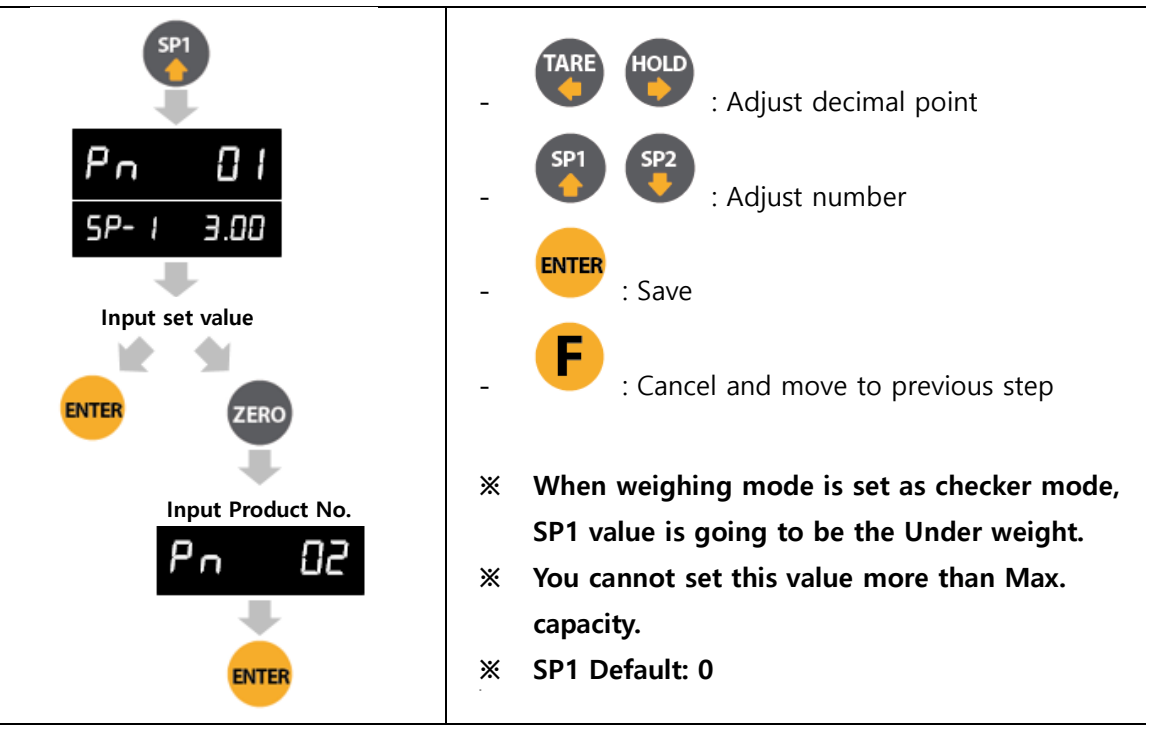

#### 5-4-2. SP2 or Over

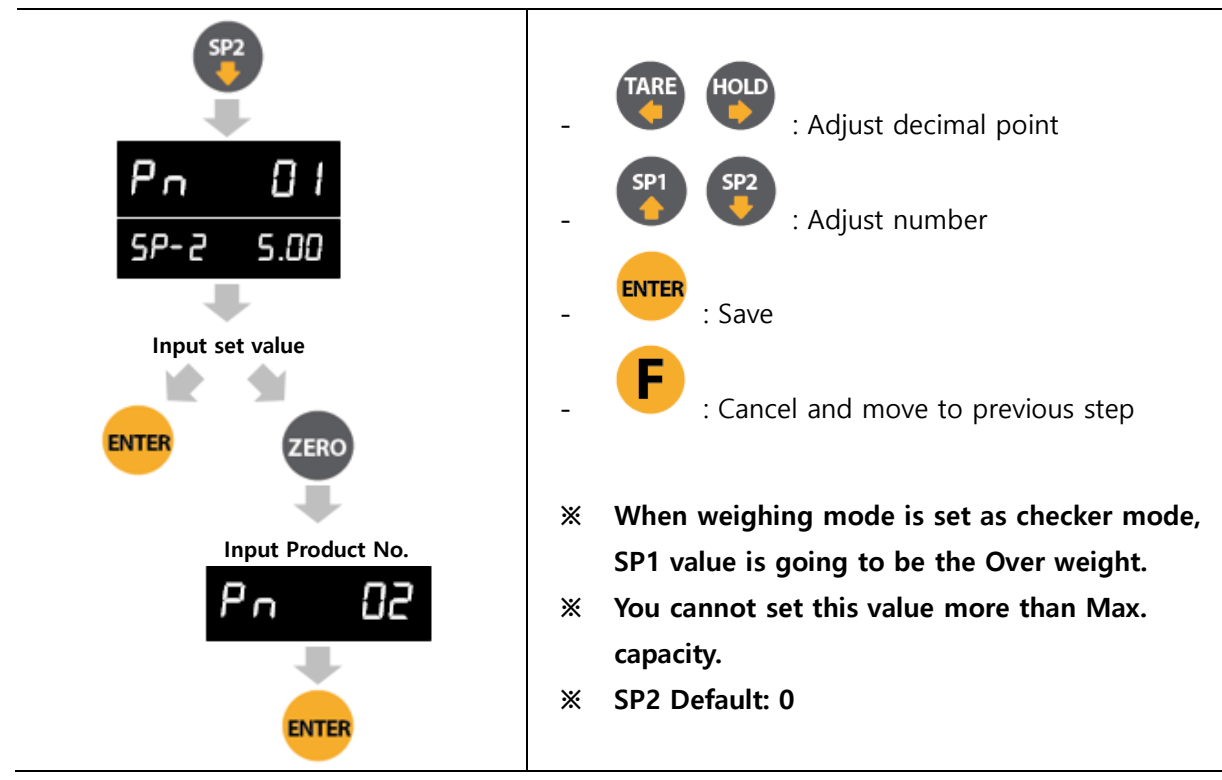

#### 5-4-3. SP3

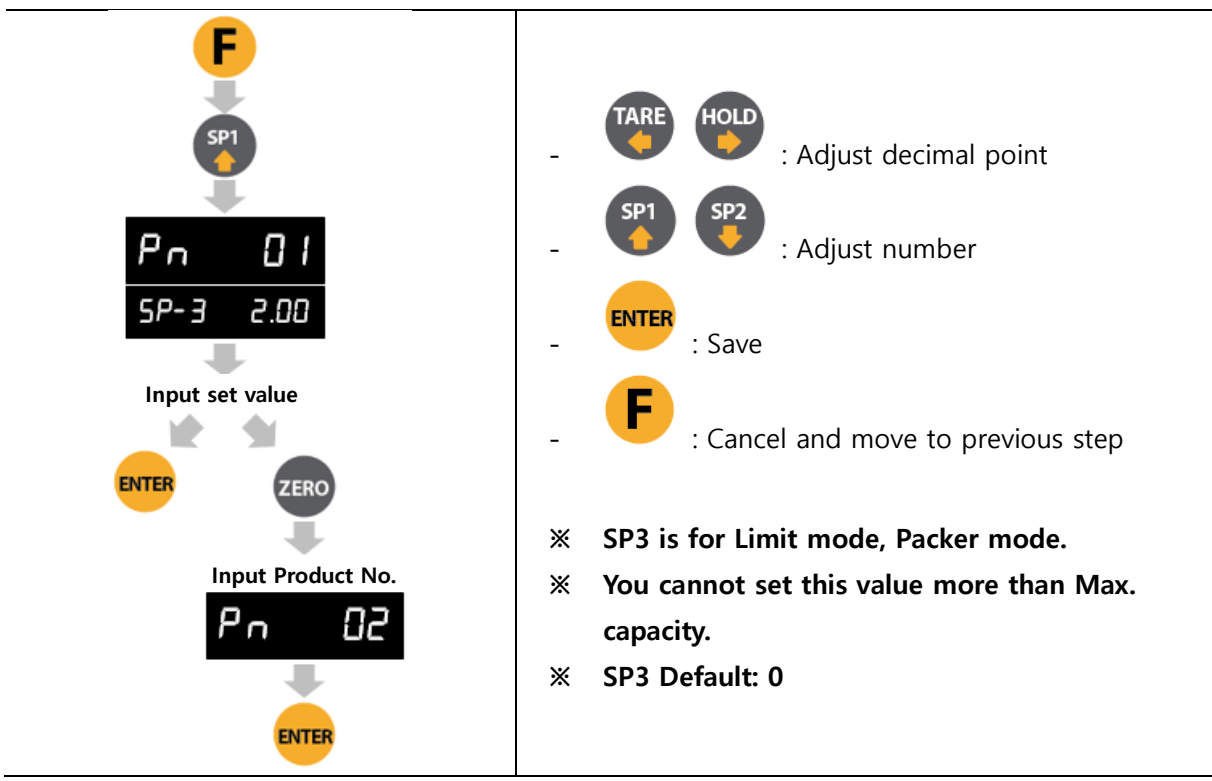

5-4-4. SP4

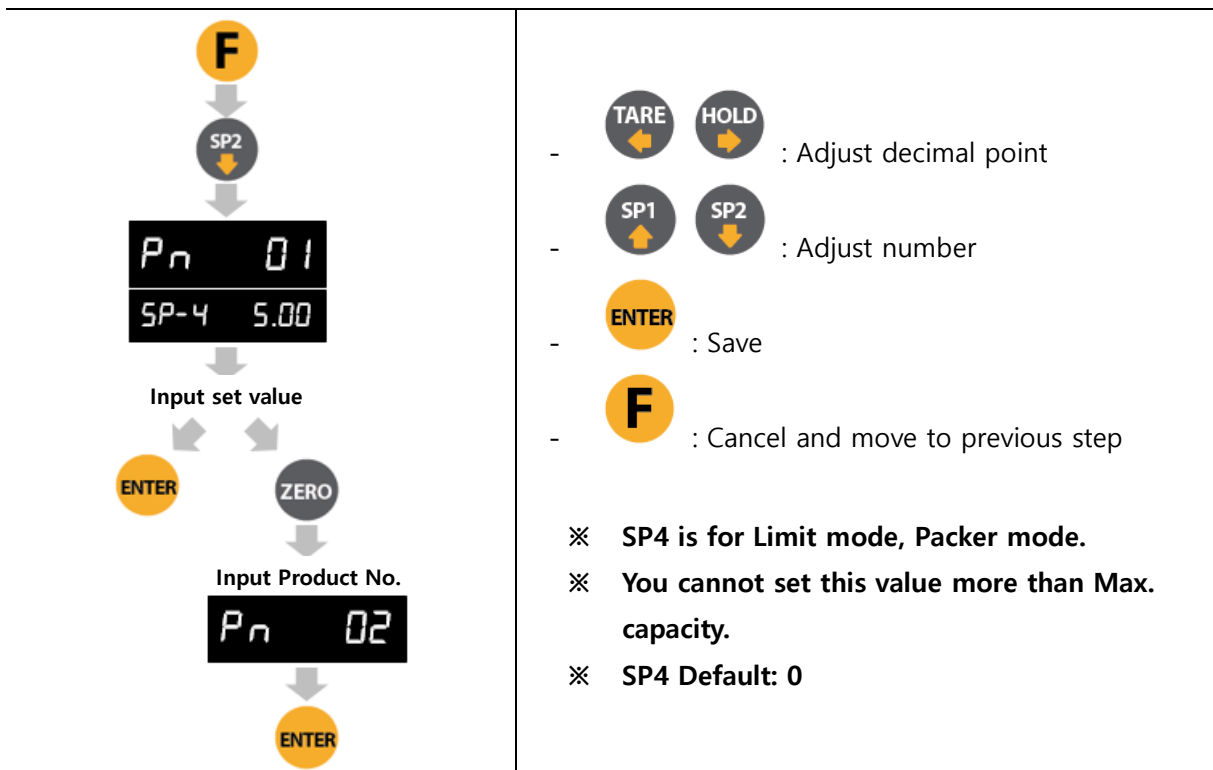

# 5-5. Delete Sub-total/Grand-total

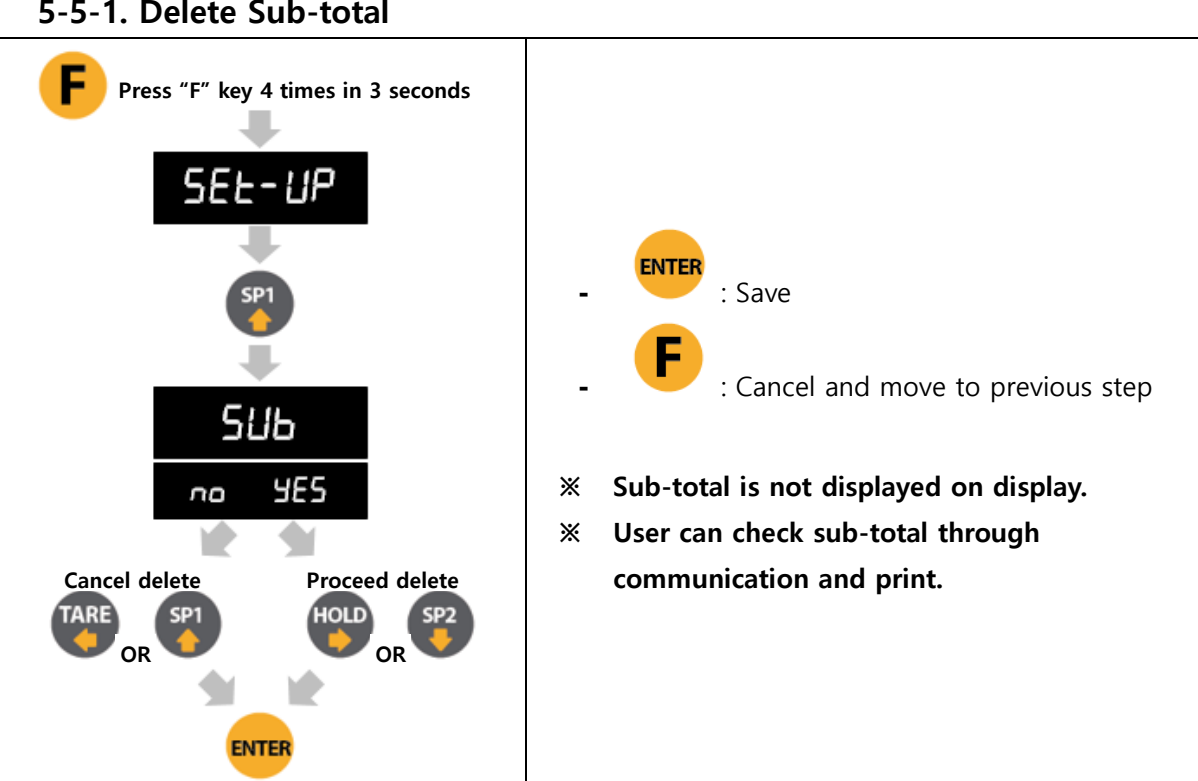

5-5-1. Delete Sub-total

#### 5-5-2. Delete Grand-total

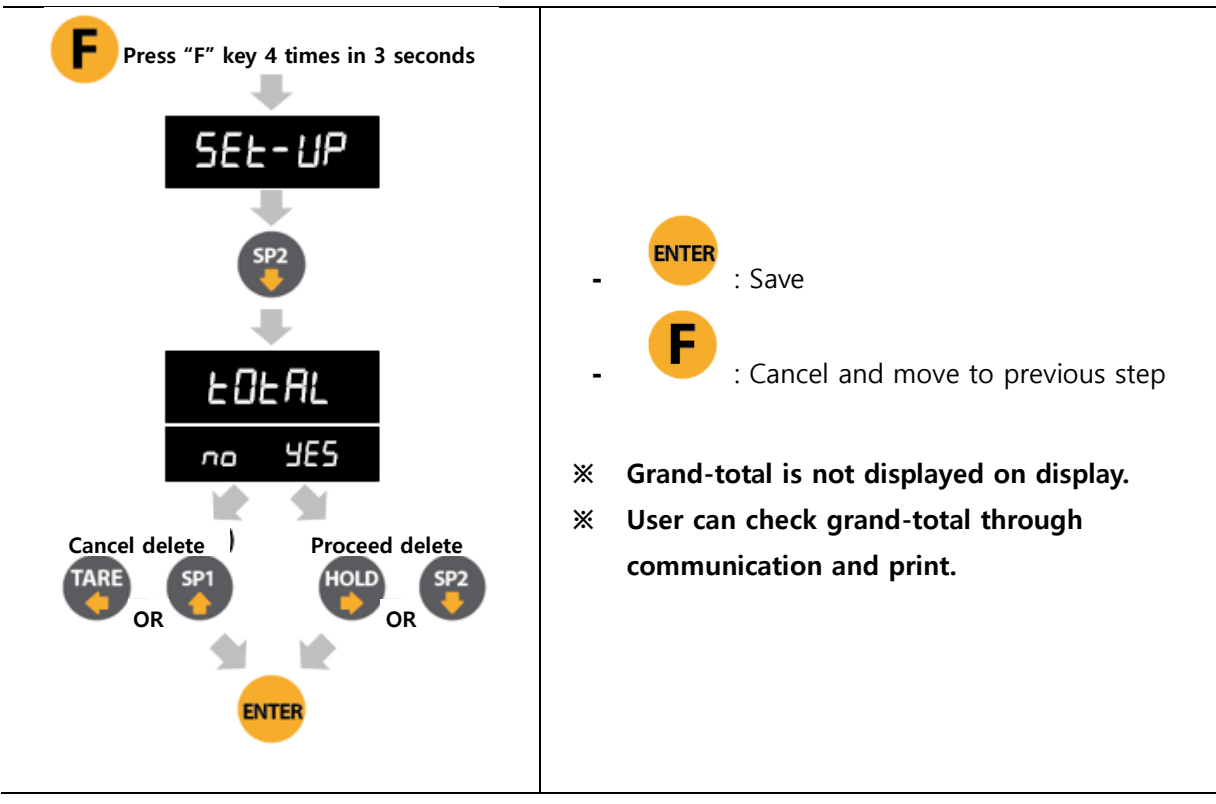

#### 5-6. Test mode

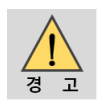

Disconnected all indicator and equipment when do the test mode.

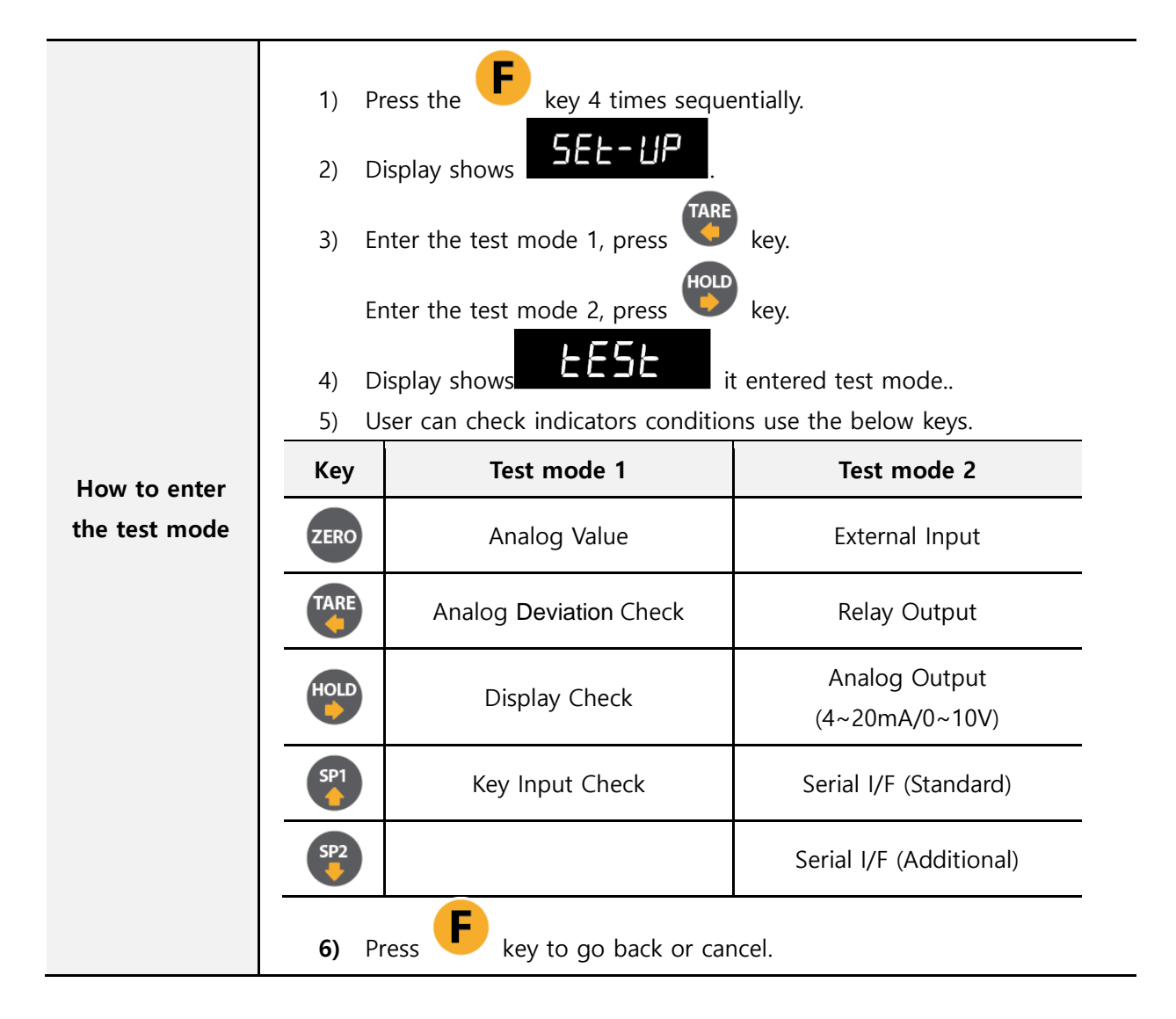

#### 5-6-1. Checking load cell input number

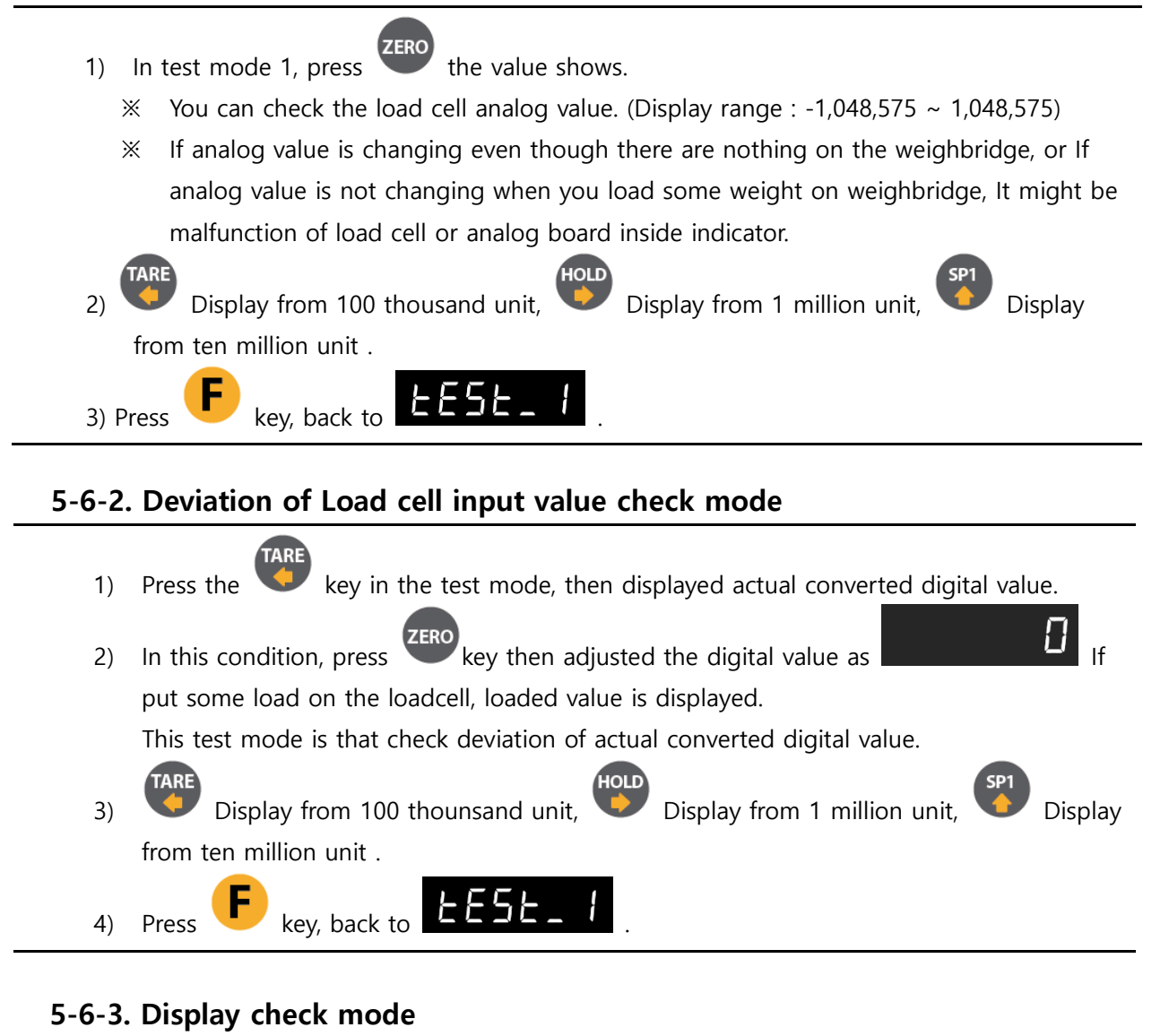

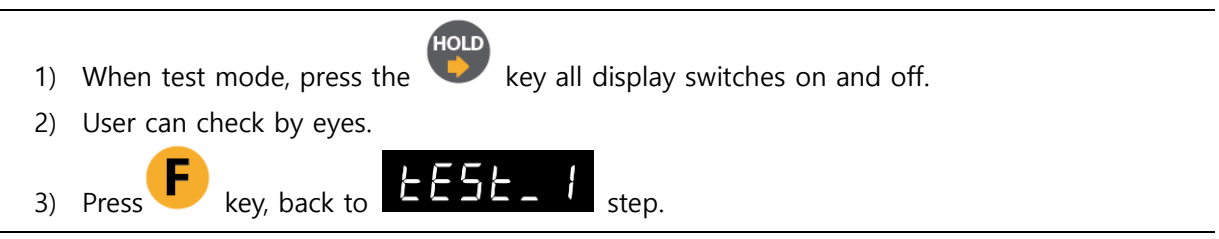

#### 5-6-4. Key pad check mode

You can check the key condition when enter the key.

| 1) In test mo                                                 | de press the | key, displa | y shows | 90   |         |  |  |
|---------------------------------------------------------------|--------------|-------------|---------|------|---------|--|--|
| 2) Except <b>F</b> key, showing every numbers with same keys. |              |             |         |      |         |  |  |
| 3) Press <b>F</b> key, back to <b>EESE_ /</b> display.        |              |             |         |      |         |  |  |
| KEY                                                           | DISPLAY      | KEY         | DISPLAY | KEY  | DISPLAY |  |  |
| ZERO                                                          | 1            |             | 2       | HOLD | 3       |  |  |
|                                                               |              |             |         |      |         |  |  |

#### 5-6-5. External Input Check Mode

- ZERO, display shows l n 1) In test mode 2, press
- 2) Connected with external input terminal(I1~I4) and common terminal(IC), the correct external input value shows.

|    | (     | F |           | 느드       | 5 L |  |
|----|-------|---|-----------|----------|-----|--|
| 3) | Press |   | , back to | <u> </u> |     |  |

#### 5-6-6. Relay Output Check Mode

1) In test mode 2, press

OUL

 $\Box$ 

- , display shows 2) You can activate the relay output sequentially or particular relay you choose.
  - **※** Don't connect any device with relay output terminal.

|                                             | ZERO     |        |        | SP1    | SP2    |  |  |  |
|---------------------------------------------|----------|--------|--------|--------|--------|--|--|--|
|                                             | OUT 1~4  | OUT1   | OUT2   | OUT3   | OUT4   |  |  |  |
|                                             | In order | ON/OFF | ON/OFF | ON/OFF | ON/OFF |  |  |  |
| 3) Press <b>F</b> , back to <b>EESE_2</b> . |          |        |        |        |        |  |  |  |

#### 5-6-7. Analog value check (Analog Output) 4~20mA, 0~10V

- 1) In test mode 2, press key display shows.
- 2) Can be simulated by virtually printing a value on the indicator from 0 (4 mV, 0 V) to 100 (20 mV, 10 V).
- 3) If the analog output is between 4 and 20 mA, the display shows A and the analog output, If 0 to 10 V, the display shows V.
- 4) Press **F** key, back to **EESE\_2** display.

% The output can be checked by entering the output value in 0.1 units using the direction key. If the input value exceeds the maximum allowable value, the actual analog output is output at 100 %.

ex)

If the analog output mode is between 0 and 24 mA, when user enter 4.0, 4 mA is output. If the analog output mode is between 0 and 24 mA, when user enter -4.0, 20mA is output.

If the analog output mode is between 0 and 10V, when user enter 4.7, 4.7V is output.

If the analog output mode is between 0 and 10V, when user enter 10.0, 10V is output.

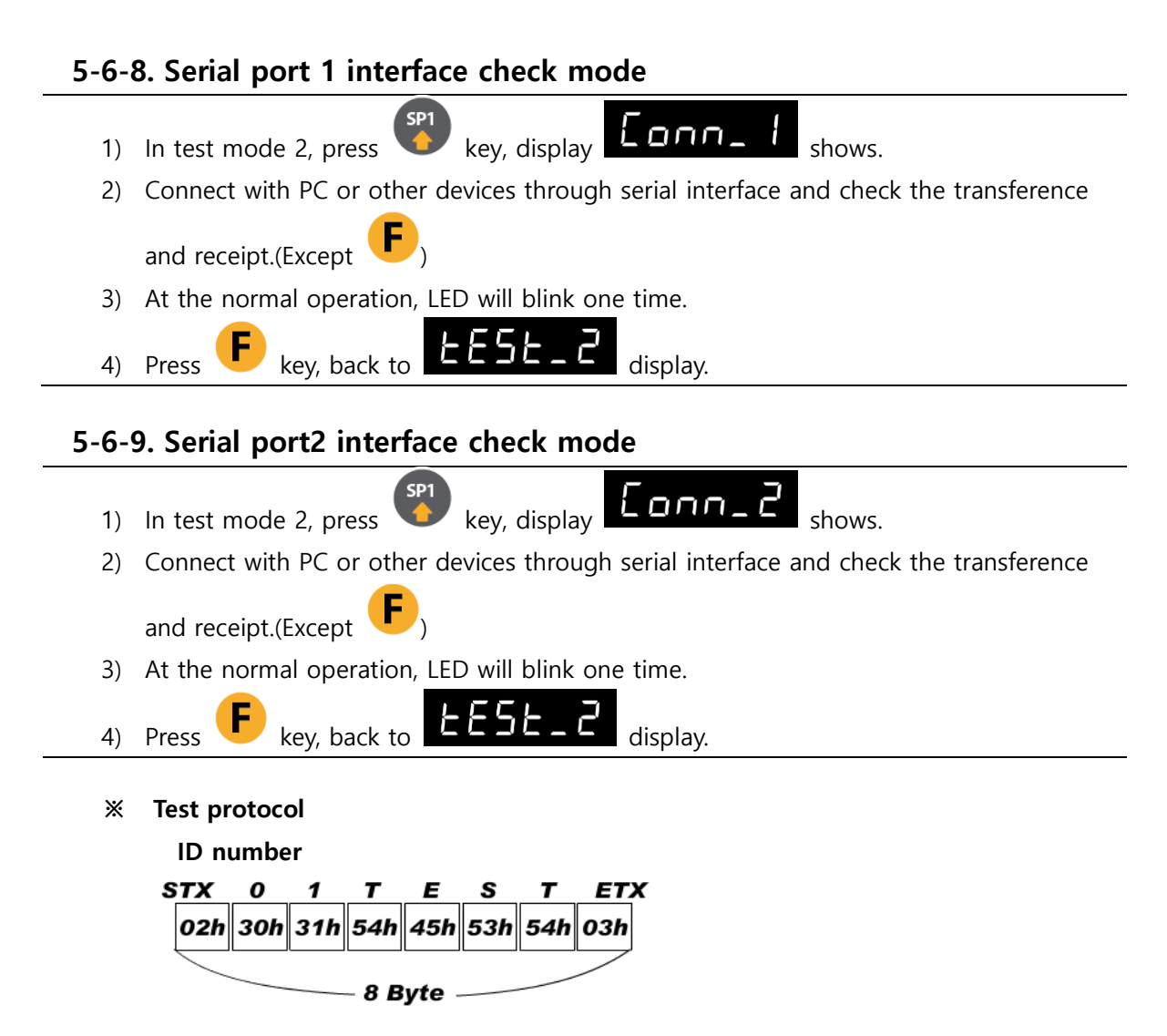

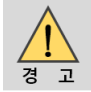

Serial port 1, 2 interface test can't be simulated.

# 6. Communication Data Format

# 6-1. Simplex (Stream mode)

#### 6-1-1. Format 1 (Excluding ID number) – 18 byte

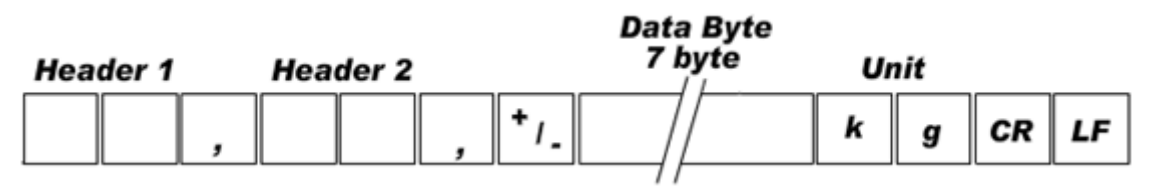

| Classification      | Contents                                                      |  |  |  |  |
|---------------------|---------------------------------------------------------------|--|--|--|--|
| Header1 (2Byte)     | OL : Current weight is over than max capacity weight.         |  |  |  |  |
|                     | ST : Stable weight                                            |  |  |  |  |
|                     | JS : Unstable weight                                          |  |  |  |  |
| Header2 (2Byte)     | NT : NET-WEIGHT(Real weight which is excluded tare weight)    |  |  |  |  |
|                     | GS : GROSS-WEIGHT                                             |  |  |  |  |
|                     | (If tare is set, it is included real weight and tare weight.) |  |  |  |  |
| Sign (1Btye)        | Sign                                                          |  |  |  |  |
| Weight Data (7Byte) | Current weight                                                |  |  |  |  |
| UNIT (2Byte)        | kg - k g                                                      |  |  |  |  |
|                     | g                                                             |  |  |  |  |
|                     | ton- t                                                        |  |  |  |  |
| CR (1byte)          | Carriage Return                                               |  |  |  |  |
| LF (1byte)          | Line Feed                                                     |  |  |  |  |
| Example             | ASCII : ST,NT,+0000.00kg CR LF                                |  |  |  |  |
|                     | HEX : 53h 54h 2Ch 4Eh 54h 2Ch 2Bh 30h 30h 30h 30h 2Eh 30h     |  |  |  |  |
|                     | 30h 6Bh 67h 0Dh 0Ah                                           |  |  |  |  |

| .1                  | Data Byte                                                     |  |  |  |  |  |
|---------------------|---------------------------------------------------------------|--|--|--|--|--|
| ID Number Header 1  | Header 2 7 byte Unit                                          |  |  |  |  |  |
| . ,                 | , , +1. / k g CR LF                                           |  |  |  |  |  |
| Classification      | Contonto                                                      |  |  |  |  |  |
| Classification      | Contents                                                      |  |  |  |  |  |
| ID Number (2Byte)   | ID Number                                                     |  |  |  |  |  |
| Header1 (2Byte)     | OL : Current weight is over than max capacity weight.         |  |  |  |  |  |
|                     | ST : Stable weight                                            |  |  |  |  |  |
|                     | US : Unstable weight                                          |  |  |  |  |  |
| Header2 (2Byte)     | NT : NET-WEIGHT(Real weight which is excluded tare weight)    |  |  |  |  |  |
|                     | GS : GROSS-WEIGHT                                             |  |  |  |  |  |
|                     | (If tare is set, it is included real weight and tare weight.) |  |  |  |  |  |
| Sign (1Btye)        | Sign                                                          |  |  |  |  |  |
| Weight Data (7Byte) | Current weight                                                |  |  |  |  |  |
| UNIT (2Byte)        | kg - k g                                                      |  |  |  |  |  |
|                     | g -                                                           |  |  |  |  |  |
|                     | ton- t                                                        |  |  |  |  |  |
| CR (1byte)          | Carriage Return                                               |  |  |  |  |  |
| LF (1byte)          | Line Feed                                                     |  |  |  |  |  |
| Example             | ASCII : 01,ST,NT,+0000.00kg CR LF                             |  |  |  |  |  |
|                     | HEX : 30h 31h 2Ch 53h 54h 2Ch 4Eh 54h 2Ch 2Bh 30h 30h 30h     |  |  |  |  |  |
|                     | 30h 2Eh 30h 30h 6Bh 67h 0Dh 0Ah                               |  |  |  |  |  |

# 6-1-2. Format 2 (Including ID number) – 21 byte

# 6-1-3. Format 3 (Including ID number) – 17 byte

| STX ID Number Header 1 Header 2 | Data Byte D<br>7 byte D | ecimal<br>Point ETX |
|---------------------------------|-------------------------|---------------------|
| 02h                             | + <sub>/_</sub>         | 03h                 |

| Classification                                                        | Contents                                                      |  |  |
|-----------------------------------------------------------------------|---------------------------------------------------------------|--|--|
| STX (1Byte)                                                           | Start of Text                                                 |  |  |
| ID Number (2Byte)                                                     | ID Number                                                     |  |  |
| Header1 (1Byte)                                                       | OL : Current weight is over than max capacity weight.         |  |  |
|                                                                       | ST : Stable weight                                            |  |  |
|                                                                       | US : Unstable weight                                          |  |  |
| Header2 (1Byte) NT : NET-WEIGHT(Real weight which is excluded tare we |                                                               |  |  |
|                                                                       | GS : GROSS-WEIGHT                                             |  |  |
|                                                                       | (If tare is set, it is included real weight and tare weight.) |  |  |
| "W" (1Byte)                                                           | Weight display separator                                      |  |  |
| Sign (1Btye)                                                          | Sign                                                          |  |  |
| Weight Data (7Byte)                                                   | Current weight                                                |  |  |
| "P" (1Byte)                                                           | Decimal point display seperator                               |  |  |
| Decimal Point (1Byte)                                                 | Decimal point                                                 |  |  |
| ETX (1Byte)                                                           | End of Text                                                   |  |  |
| Example                                                               | ASCII : STX 01SNW+0000000P2 ETX                               |  |  |
|                                                                       | HEX : 02h 30h 31h 53h 4Eh 57h 2Bh 30h 30h 30h 30h 30h 30h     |  |  |
|                                                                       | 30h 50h 32h 03h                                               |  |  |

# ID Data Byte Header 1 Header 2 Number 8 byte Space Unit , , Lamp Display

| 6-1-4. | Format 4 | l (Including | ID | number) – 2 | 22 | byte |  |
|--------|----------|--------------|----|-------------|----|------|--|
|        |          |              |    |             |    |      |  |

| Classification       | Contents                                                          |  |  |  |  |  |
|----------------------|-------------------------------------------------------------------|--|--|--|--|--|
| Header1 (2Byte)      | OL : Current weight is over than max capacity weight.             |  |  |  |  |  |
|                      | ST : Stable weight                                                |  |  |  |  |  |
|                      | US : Unstable weight                                              |  |  |  |  |  |
| Header2 (2Byte)      | NT : NET-WEIGHT(Real weight which is excluded tare weight)        |  |  |  |  |  |
|                      | GS : GROSS-WEIGHT                                                 |  |  |  |  |  |
|                      | (If tare is set, it is included real weight and tare weight)      |  |  |  |  |  |
| ID Number (1Byte)    | ID Number                                                         |  |  |  |  |  |
| Lamp Display (1Byte) | Lamp status display                                               |  |  |  |  |  |
| Weight Data (8Byte)  | Current weight including Sign                                     |  |  |  |  |  |
|                      | (When weight is negative number, sign '-' is displayed, otherwise |  |  |  |  |  |
|                      | sign '+' is not displayed when weight is positive number))        |  |  |  |  |  |
| UNIT (2Byte)         | kg : kg                                                           |  |  |  |  |  |
|                      | g: g                                                              |  |  |  |  |  |
|                      | t : ton                                                           |  |  |  |  |  |
| CR (1byte)           | Carriage Return                                                   |  |  |  |  |  |
| LF (1byte)           | Line Feed                                                         |  |  |  |  |  |
| Example              | ASCII : ST,NT,.? 0.12 kg CR LF                                    |  |  |  |  |  |
|                      | HEX : 53h 54h 2Ch 4Eh 54h 2Ch 01h E1h 2Ch 20h 20h 20h 20h         |  |  |  |  |  |
|                      | 30h 2Eh 31h 32h 20h 6Bh 67h 0Dh 0Ah                               |  |  |  |  |  |

#### **※ Lamp Display**

| Bit 7 | Bit 6  | Bit 5 | Bit 4 | Bit 3 | Bit 2           | Bit 1 | Bit O |
|-------|--------|-------|-------|-------|-----------------|-------|-------|
| 1     | Steady | 1     | Hold  | Print | Gross<br>weight | Tare  | Zero  |

# 6-1-5. Format 5 (P/N, Judgement weight, Weight transmission, For checker mode) – 15 byte

| sтх | Part Number | Header |     | Data Byte<br>7 byte | Un | nit | ΕΤΧ |
|-----|-------------|--------|-----|---------------------|----|-----|-----|
| 02h |             | N      | +/_ |                     | k  | g   | 03h |

| Classification      | Contents                                                  |
|---------------------|-----------------------------------------------------------|
| STX (1Byte)         | Start of Text                                             |
| Part Number (2Byte) | P/N                                                       |
| Header1 (1Byte)     | N : No judgement                                          |
|                     | U : Under                                                 |
|                     | P : Pass                                                  |
|                     | O : Over                                                  |
| Sign (1Btye)        | Sign                                                      |
| Weight Data (7Byte) | Weight data                                               |
| UNIT (2Byte)        | kg : kg                                                   |
|                     | g: g                                                      |
|                     | t : ton                                                   |
| ETX (1Byte)         | End of Text                                               |
| EX                  | ASCII : STX 01N+0000.00kg ETX                             |
|                     | HEX : 02h 30h 31h 4Eh 2Bh 30h 30h 30h 30h 2Eh 30h 30h 6Bh |
|                     | 67h 03h                                                   |

#### 6-2. Command Mode

In "Command Mode", Indicator will recognize the receipt of Order based on 02h(STX) and 03h(ETX) signal, and transfers 06h(ACK), 15h(NAK).

| Subject                                | Command         | Length of transmission data |
|----------------------------------------|-----------------|-----------------------------|
| Current Weight                         | STX ID RCWT ETX | 22 byte                     |
| Current data                           | STX ID RCWD ETX | 46 byte                     |
| Grand total data                       | STX ID RGRD ETX | 28 byte                     |
| Sub-total date                         | STX ID RSUB ETX | 30 byte                     |
| Weighing completion value              | STX ID RFIN ETX | 18 byte                     |
| Current date data                      | STX ID RDAT ETX | 14 byte                     |
| Current time data                      | STX ID RTIM ETX | 14 byte                     |
| Tare weight                            | STX ID RTAR ETX | 18 byte                     |
| SP1                                    | STX ID RSP1 ETX | 17 byte                     |
| SP2                                    | STX ID RSP2 ETX | 17 byte                     |
| SP3                                    | STX ID RSP3 ETX | 17 byte                     |
| SP4                                    | STX ID RSP4 ETX | 17 byte                     |
| SP1, SP2, SP3, SP4                     | STX ID RSPA ETX | 38 byte                     |
| Current weight, Input,<br>Output state | STX ID RWRS ETX | 26 byte                     |
| Current P/N transmission               | STX ID RPNO ETX | 10 byte                     |

#### 6-2-1. Read command

| Subject                 | Command                                         | Length of transmission<br>data |
|-------------------------|-------------------------------------------------|--------------------------------|
| Zero                    | STX ID WZER ETX                                 | 8 byte                         |
| Tare                    | STX ID WTAR ETX                                 | 8 byte                         |
| Tare Reset              | STX ID WTRS ETX                                 | 8 byte                         |
| Hold                    | STX ID WHOL ETX                                 | 8 byte                         |
| Hold Reset              | STX ID WHRS ETX                                 | 8 byte                         |
| Print                   | STX ID WPRT ETX                                 | 8 byte                         |
| Sub-total Print         | STX ID WSPR ETX                                 | 8 byte                         |
| Delete Sub-total        | STX ID WSTC ETX                                 | 8 byte                         |
| Grand total Print       | STX ID WGPR ETX                                 | 8 byte                         |
| Delete Grand total      | STX ID WGTC ETX                                 | 8 byte                         |
| Run                     | STX ID WSTR ETX                                 | 8 byte                         |
| Stop                    | STX ID WSTP ETX                                 | 8 byte                         |
| Data satting            | STX ID WDAT DATE                                | 14 buto                        |
|                         | (YYMMDD) ETX                                    | 14 byte                        |
| Time setting            | STX ID WTIM TIME (HHMMSS)<br>ETX                | 14 byte                        |
| SP1                     | STX ID WSP1 SP1 value ETX                       | 15 byte                        |
| SP2                     | STX ID WSP2 SP2 value ETX                       | 15 byte                        |
| SP3                     | STX ID WSP3 SP3 value ETX                       | 15 byte                        |
| SP4                     | STX ID WSP4 SP4 value ETX                       | 15 byte                        |
|                         | STX ID WSPA SP1, SP2,                           |                                |
| SP1, SP2, SP3, SP4      | SP3, SP4 value ETX                              | 36 byte                        |
| P/N change              | STX ID WPNO P/N ETX                             | 10 byte                        |
| P/N, SP1, SP2, SP3, SP4 | STX ID WFTD P/N SP1, SP2,<br>SP3, SP4 value ETX | 38 byte                        |

#### 6-2-2. Write Command

| 6-2-3. Read | Command | Detail |
|-------------|---------|--------|
|-------------|---------|--------|

|   |             |                   |         |                      |               |         | Cı       | urrent         | Weig   | ht             |        |        |          |        |        |        |
|---|-------------|-------------------|---------|----------------------|---------------|---------|----------|----------------|--------|----------------|--------|--------|----------|--------|--------|--------|
| Α | SCII :      | STX               | ID(2by  | te) RCN              | NT ET         | x       |          |                |        | HEX :          | 02 30  | 31 52  | 43 57    | 54 03  | 3      |        |
|   |             |                   | stx id  | RCW1                 | State         | e1(1by  | te) Sta  | ate2(1         | byte)  | P <b>dec</b> i | imal p | oint(1 | byte)    | +/-(1  | byte)  |        |
| R | مدمم        | 160               | Currer  | nt weig              | ht(7b         | yte) W  | /eight   | unit(2         | 2byte) | ETX            |        |        |          |        |        |        |
|   | cspor       | ise               | State1  | : 0(0                | ver Lo        | ad) , 9 | S(Stea   | dy), U         | (Unst  | eady)          |        |        |          |        |        |        |
|   |             |                   | State2  | : N(N                | et wei        | ght), ( | G(Gro    | ss wei         | ght)   |                |        |        |          |        |        |        |
| E | x) Ste      | eady(             | s), taf | RE not               | used          | (N), 0. | 000kg    | 9              |        |                |        |        | -        | -      | •      |        |
| S | ТХ          |                   | ID      | <b>R</b>             | <b></b>       | W       | <b>T</b> | S              | N      | <b>P</b>       | 3      | +      | <b>0</b> | 0      |        |        |
|   | 02ł         | 1 <mark>30</mark> | h 31I   | n 52h                | 43h           | 57h     | 54h      | 53h            | 4Eh    | 50h            | 33h    | 2Bh    | 30h      | 30h    | 30h    |        |
|   | 0           | 0                 | 0       | 0                    | k             | g       | E        | ГХ             |        |                |        |        |          |        |        |        |
|   | 30ł         | 1 30              | h 30l   | 1 30h                | 6Bh           | 67h     | 03h      |                |        |                |        |        |          |        |        |        |
|   |             |                   |         |                      |               |         | Indica   | tor m          | emor   | v data         | 1      |        |          |        |        |        |
| Α | SCII :      | STX               | ID(2by  | te) RCV              | ND ET         | x       |          |                |        | HEX :          | 02 30  | 31 52  | 43 57    | 44 03  | 3      |        |
|   |             |                   | STX ID  | RCWE                 | ) P <b>de</b> | cimal   | point(   | 1byte          | ) date | e(6byte        | e) Tim | e(6by  | te)      |        |        |        |
| R | espor       | nse               | No. of  | weigł                | ning(6        | byte)   | +/-(1k   | oyte) 1        | are(7  | byte)          | +/-(1k | oyte)  |          |        |        |        |
|   |             |                   | weigh   | t(7byte              | e) wei        | ght ur  | nit(2by  | <b>rte)</b> ET | Х      |                |        |        |          |        |        |        |
| E | x) DA       | TE : A            | Aug 1   | 2 <sup>th</sup> ,201 | 4, TIN        | ИЕ : 12 | 2:00:0   | 0, the         | no. d  | of wei         | ghing  | : 10,  | TARE     | : 2.00 | 0kg, c | urrent |
| w | eight       | t:3.0             | )00kg   |                      |               |         |          |                |        |                |        |        |          |        |        |        |
|   | STX         |                   | ID      | R                    | С             | w       | D        | Р              | 3      | 1              | 4      | 0      | 1        | 0      | 1      |        |
|   | 02h         | 30h               | 31h     | 52h                  | 43h           | 57h     | 44h      | 50h            | 33h    | 31h            | 34h    | 30h    | 31h      | 30h    | 31h    |        |
|   | 1           | 2                 | 0       | 0                    | 0             | 0       | 3        | 4              | 0      | 0              | 0      | 0      | 1        | 0      | +      |        |
|   | 31h         | 32h               | 30h     | 30h                  | 30h           | 30h     | 33h      | 34h            | 30h    | 30h            | 30h    | 30h    | 31h      | 30h    | 2Bh    |        |
|   | 0           | 0                 | 0       | 2                    | 0             | 0       | 0        | +              | 0      | 0              | 0      | 3      | 0        | 0      | 0      |        |
|   | 30h         | 30h               | 30h     | 32h                  | 30h           | 30h     | 30h      | 2Bh            | 30h    | 30h            | 30h    | 33h    | 30h      | 30h    | 30h    |        |
|   | k           | g                 | ETX     |                      |               |         |          |                |        |                |        |        |          |        |        |        |
|   | 6 <b>Bh</b> | 67h               | 03h     |                      |               |         |          |                |        |                |        |        |          |        |        |        |
| L |             |                   |         |                      |               |         |          |                |        |                |        |        |          |        |        |        |

|     |                     |         |         |         |            |            | Gra              | and To        | otal da | ata     |         |        |       |                   |        |     |
|-----|---------------------|---------|---------|---------|------------|------------|------------------|---------------|---------|---------|---------|--------|-------|-------------------|--------|-----|
| AS  | S <b>CII :</b> S    | STX IE  | )(2byte | ) RGR   | d etx      |            |                  |               |         | HEX :   | 02 30   | 31 52  | 47 52 | 44 03             | 3      |     |
| D   | ocnon               |         | stx id  | RGRE    | D P de     | cimal      | point <b>(</b>   | 1byte         | ) the   | no. of  | weigh   | ning   | (6byt | e) Acc            | umula  | ted |
|     | espon               | se      | weigh   | t(10by  | /te) u     | nit(2b     | yte) E           | ТХ            |         |         |         |        |       |                   |        |     |
| Ex) | ) the r             | no. of  | weighi  | ing : 1 | 0, A       | ccum       | ulated           | Weigl         | ht : 10 | .000kg  | 9       |        |       |                   |        |     |
| S   | ГХ                  |         | ID      | R       | G          | R          | D                | Р             | 3       | 0       | 0       | 0      | 0     | 1                 | 0      |     |
|     | 02h                 | 30h     | 31h     | 52h     | 47h        | 52h        | 44h              | 50h           | 33h     | 30h     | 30h     | 30h    | 30h   | 31h               | 30h    |     |
|     | 0                   | 0       | 0       | 0       | 0          | 1          | 0                | 0             | 0       | 0       | k       | g      | E     | тх                |        |     |
|     | 30h                 | 30h     | 30h     | 30h     | 30h        | 31h        | 30h              | 30h           | 30h     | 30h     | 6Bh     | 67h    | 03h   |                   |        |     |
|     |                     | [       |         |         | J <u>L</u> | ][         | Sı               | ub-tot        | al dat  | :a      |         | ] [    |       |                   |        |     |
| AS  | SCII : S            | STX IE  | )(2byte | ) RSU   | B ETX      |            |                  |               |         | HEX :   | 02 30   | 31 52  | 53 55 | 5 42 O            | 3      |     |
|     |                     |         | STX ID  | RSUE    | B P de     | cimal p    | point <b>(</b> ' | 1byte)        | ) P/N(  | 2byte   | ) the r | no. of | weigl | ning              | (6byte | e)  |
| R   | espon               | se      | Accum   | nulate  | d wei      | ght(10     | byte)            | unit(2        | 2byte)  |         |         |        | •     | •                 |        |     |
| Ex) | ) the r             | no. of  | weighi  | ing : 1 | 0, Acc     | umula      | ted W            | /eight        | : 10.0  | 00Kg    |         |        |       |                   |        |     |
| S   | ГХ                  |         | ID      | R       | S          | U          | В                | Р             | 3       | 0       | 1       | 0      | 0     | 0                 | 0      |     |
|     | 02h                 | 30h     | 31h     | 52h     | 53h        | 55h        | 42h              | 50h           | 33h     | 30h     | 31h 🕄   | 30h 🗄  | 30h   | 30h               | 30h    |     |
|     | 1                   | 0       | 0       | 0       | 0          | 0          | 0                | 1             | 0       | 0       | 0       | 0      | k     | g                 | ETX    | C   |
|     | 31h                 | 30h     | 30h     | 30h     | 30h        | 30h        | 30h              | 31h           | 30h     | 30h     | 30h 3   | 30h (  | 6Bh   | 67h (             | 03h    |     |
|     |                     |         |         |         |            |            | Finisł           | ned W         | eiaht   | data    |         | ][_    | ][_   |                   |        |     |
| Δ\$ | CII · ·             |         | )(2hvte | REIN    |            |            |                  |               |         |         | 02 30   | 31 52  | 46.40 | 4F 0 <sup>2</sup> | 3      |     |
| R   | espon               | se      |         | RFIN    | P dec      | imal r     | point(           | 1bvte         | ) +/-   | -inishe | ed wei  | aht(7  | bvte) | FTX               |        |     |
| FX  | ) Finis             | hed v   | veiaht  | · 2 000 | )ka        | inter p    |                  | i by ce       | , ., .  |         |         | 9(7    | Jyce) |                   |        |     |
| SI  | , THIS<br><b>TX</b> |         | ID      | R       | F          | Т          | N                | Р             | 3       | +       | 0       | 0      | 0     | 2                 | 0      |     |
|     | 02h                 | 30h     | 31h     | 52h     | 46h        | 49h        | 4Eh              | 50h           | 33h     | 2Bh     | 30h     | 30h    | 30h   | 32h               | 30h    |     |
|     | 0                   | 0       | El      | 「X      |            |            |                  |               |         |         |         |        |       |                   |        |     |
|     | 30h                 | 30h     | 03h     |         |            |            |                  |               |         |         |         |        |       |                   |        |     |
|     | 3011                | 3011    | USII    |         |            |            |                  |               |         |         |         |        |       |                   |        |     |
|     |                     |         |         |         |            |            | Cur              | rent T        | ime d   | ata     |         |        |       |                   |        |     |
| AS  | <b>CII :</b> 3      | STX IE  | 0(2byte | ) RTIN  | 1 ETX      |            |                  |               | HEX     | :02 30  | 0 31 52 | 2 54 4 | 9 4D  | 03                |        |     |
| R   | espon               | se      | STX ID  | RTIM    | Curre      | ent Tir    | ne(6b            | <b>yte)</b> E | ТΧ      |         |         |        |       |                   |        |     |
| EX  | ) Time              | e : 12: | 00:00   | _       | _          |            | -                |               | _       | _       | -       | •      | -     | •                 | -      | TV  |
| S   | ТХ                  |         | ID      | R       |            | • <b>I</b> |                  | M             | 1       | 2       | 0       | 0      | 0     | 0                 | E      | I X |
|     | 02h                 | 30      | h 31    | h 52    | h 54       | h 49       | )h 4             | Dh 3          | 1h 3    | 32h 3   | 30h     | 30h    | 30h   | 30h               | 03h    | 1   |

|     |                |         |                      |           |              |        | Curi     | rent d      | ate da | ata     |       |                |        |        |     |            |
|-----|----------------|---------|----------------------|-----------|--------------|--------|----------|-------------|--------|---------|-------|----------------|--------|--------|-----|------------|
| AS  | CII : S        | STX IE  | D(2byte              | ) RDA     | Γ ΕΤΧ        |        |          |             | HEX    | :023    | 30 31 | 52 44          | 41 54  | 03     |     |            |
| Re  | espon          | ise     | STX ID               | RDAT      | Curre        | ent Da | te(6by   | yte) E      | ГХ     |         |       |                |        |        |     |            |
| EX) | Date           | : Aug   | 12 <sup>th</sup> ,20 | )14       |              |        |          |             |        |         |       |                | _      | _      |     |            |
| ST  | 'X             | 1       | ID                   | R         | D            | A      | <b>T</b> | <b></b> 1   | 4      | 4       | 0     | 1              | 0      | 1      | E1  | Γ <b>Χ</b> |
|     | 02h            | 30I     | 1 31H                | 1 52ł     | 1 44ł        | า 41   | h 54     | h 31        | h 34   | 4h 3    | 0h 3  | 1h 3           | 30h    | 31h    | 03h |            |
| L   |                |         |                      |           |              |        |          | Tare        | data   |         | /[    | ][             | J      |        |     |            |
| AS  | CII :S         | TX ID   | (2byte)              | RTAR      | ETX          |        |          |             | HEX :  | 02 30   | 31 52 | 2 54 4         | 1 52 0 | 3      |     |            |
| Re  | espon          | ise     | STX ID               | RTAR      | P dec        | imal p | point(   | 1byte)      | +/-(1  | l byte) | TARE  | value          | (7byt  | e) ETX | (   |            |
| EX) | TAR            | E : 2.0 | 00kg                 |           |              |        |          |             |        |         |       |                |        |        |     |            |
| ST  | <b>'X</b>      | 1       | ID                   | R         | T            | A      | R        | P           | 3      | +       | 0     | 0              | 0      | 2      | 0   | ٦          |
|     | 02h            | 30h     | 31h                  | 52h       | 54h          | 41h    | 52h      | 50h         | 33h    | 2Bh     | 30h   | 30h            | 30h    | 32h    | 30h |            |
|     | 0              | 0       | E1                   | <b>X</b>  |              |        |          |             |        |         |       |                |        |        |     |            |
|     | 30h            | 30h     | 03h                  |           |              |        |          |             |        |         |       |                |        |        |     |            |
|     |                |         |                      |           |              |        |          | SP 1 /      | data   |         |       |                |        |        |     |            |
| AS  | <b>CII</b> : 9 | STX IE  | )(2bvte              | )RSP1     | ETX          |        |          |             | HEX :  | 02 30   | 31 52 | 2 53 5         | 0 31 0 | 3      |     |            |
| Re  | espon          | se      | STX ID               | ,<br>RSP1 | P1 <b>de</b> | cimal  | point    | (1byte      | e) SP  | 1 valu  | e(7by | te) ET         | X      |        |     |            |
| EX) | SP1            | value   | : 5.000              | )kg       |              |        | •        |             | -      |         |       | -              |        |        |     |            |
| ST  | 'X             |         | ID                   | R         | S            | Р      | 1        | Р           | 3      | 0       | 0     | 0              | 5      | 0      | 0   | 7          |
|     | 02h            | 30h     | 31h                  | 52h       | 53h          | 50h    | 31h      | 50h         | 33h    | 30h     | 30h   | 30h            | 35h    | 30h    | 30h |            |
| L   | 0              | E       | TX                   |           |              |        |          |             |        | ]       | ][    |                |        |        |     |            |
|     | 30h            | 03h     |                      |           |              |        |          |             |        |         |       |                |        |        |     |            |
|     |                |         |                      |           |              |        |          | <b>CD 2</b> | data   |         |       |                |        |        |     |            |
| ۵۵  |                |         |                      |           | FTX          |        |          | 5F 2 (      | HFX ·  | 02 30   | 31 5  | 2 5 2 5        | 0 32 0 | 3      |     |            |
| Re  |                |         |                      | RSP2      | P dec        | imal r | point(   | 1bvte)      | SP 2   |         | (7hvt | e) FTX         | (      |        |     |            |
| 예)  | SP2            | value   | : 6.000              | ka        |              |        | (        |             |        |         | (-~)( | <b>, , , ,</b> | -      |        |     |            |
| SI  | ГХ             |         | ID                   | R         | S            | Р      | 2        | Р           | 3      | 0       | 0     | 0              | 6      | 0      | 0   |            |
|     | 02h            | 30ł     | n 31h                | 52h       | 53h          | 50h    | 32h      | 50h         | 33h    | 30h     | 30h   | 30h            | 36h    | 30h    | 30h |            |
|     | 0              | E       | ТХ                   |           |              |        |          |             | ][     |         | ][    |                |        |        |     |            |
|     | 30h            | 031     |                      |           |              |        |          |             |        |         |       |                |        |        |     |            |
|     | 501            | UJI     |                      |           |              |        |          |             |        |         |       |                |        |        |     |            |

|    |                 |        |         |         |         |        |          | SP 3    | data         |         |          |              |         |       |     |   |
|----|-----------------|--------|---------|---------|---------|--------|----------|---------|--------------|---------|----------|--------------|---------|-------|-----|---|
| AS | <b>SCII :</b> S | STX IC | (2byte  | ) RSP3  | B ETX   |        |          |         | HEX :        | 02 30   | 31 52    | 2 53 5       | 0 33 0  | 3     |     |   |
| Re | spons           | se S   | tx id f | RSP3 P  | decir   | nal po | oint(1   | oyte) S | SP 3 v       | alue (  | 7byte]   | ) ETX        |         |       |     |   |
| Ex | ، SP3 (         | value: | 7.000k  | g       |         |        |          |         |              |         |          |              |         |       |     |   |
| S  | ТХ              | 1      | ID      | R       | S       | Р      | 3        | Р       | 3            | 0       | 0        | 0            | 7       | 0     | 0   | 1 |
|    | 02h             | 30h    | 31h     | 52h     | 53h     | 50h    | 33h      | 50h     | 33h          | 30h     | 30h      | 30h          | 37h     | 30h   | 30h |   |
|    | 0               | E      | ТХ      |         |         |        |          |         |              |         |          |              |         |       |     |   |
|    | 30h             | 03h    |         |         |         |        |          |         |              |         |          |              |         |       |     |   |
| _  |                 | ][     | ]       |         |         |        |          | SP 4    | data         |         |          |              |         |       |     |   |
| AS | SCII :S         | TX ID  | (2byte) | RSP4    | ETX     |        |          |         | HEX :        | 02 30   | 31 52    | 2 53 5       | 0 34 0  | 3     |     |   |
| Re | spons           | se S   | tx id f | RSP4 P  | decir   | nal po | oint(1   | oyte) S | SP 4 v       | alue (  | 7byte    | <b>)</b> ETX |         |       |     |   |
| Ex | ) SP4 v         | value: | 8.000k  | g       |         |        |          |         |              |         |          |              |         |       |     |   |
| S  | ГХ              |        | ID      | R       | S       | Р      | 4        | Р       | 3            | 0       | 0        | 0            | 8       | 0     | 0   | 1 |
|    | 02h             | 30h    | 31h     | 52h     | 53h     | 50h    | 34h      | 50h     | 33h          | 30h     | 30h      | 30h          | 38h     | 30h   | 30h |   |
|    | 0               | E      | ГХ      |         |         |        |          |         |              |         |          |              |         |       |     |   |
|    | 30h             | 03h    |         |         |         |        |          |         |              |         |          |              |         |       |     |   |
|    |                 | L      | ]       |         |         |        | SP       | 1,2,3,  | 4, dat       | a       |          |              |         |       |     |   |
| AS | SCII :S         | TX ID  | (2byte) | RSPA    | ETX     |        |          |         | HEX :        | 02 30   | 31 52    | 53 50        | ) 41 03 | 3     |     |   |
| De | cnon            | S      | tx id f | rspa p  | decir   | nal po | oint(1   | byte) S | SP 1 v       | alue (  | 7byte    | ) SP 2       | value   | (7byt | te) |   |
| RE | spons           | S      | P 3 va  | lue (7l | byte)   | SP 4 v | alue (   | 7byte   | <b>)</b> ETX |         |          |              |         |       |     |   |
| Ex | י SP1 (         | value: | 5.000,  | SP2 v   | alue: 6 | 5.000, | SP3 va   | alue: 7 | .000, S      | SP4 val | lue: 8.0 | 000          | _       | -     | -   |   |
| S  | ΓΧ              |        |         | R       | S       | P      | <b>A</b> | Р       | 3            | 0       | 0        | 0            | 5       | 0     | 0   |   |
|    | 02h             | 30h    | 31h     | 52h     | 53h     | 50h    | 41h      | 50h     | 33h          | 30h     | 30h      | 30h          | 35h     | 30h   | 30h |   |
|    | 0               | 0      | 0       | 0       | 6       | 0      | 0        | 0       | 0            | 0       | 0        | 7            | 0       | 0     | 0   |   |
|    | 30h             | 30h    | 30h     | 30h     | 36h     | 30h    | 30h      | 30h     | 30h          | 30h     | 30h      | 37h          | 30h     | 30h   | 30h |   |
|    | 0               | 0      | 0       | 8       | 0       | 0      | 0        | El      | <b>TX</b>    |         |          |              |         |       |     |   |
|    | 30h             | 30h    | 30h     | 38h     | 30h     | 30h    | 30h      | 03h     |              |         |          |              |         |       |     |   |

|    |                                |         |                 |                 | C               | Curren           | t weig         | ght, In                        | put, C            | utput                               | state          |        |                  |        |     |  |
|----|--------------------------------|---------|-----------------|-----------------|-----------------|------------------|----------------|--------------------------------|-------------------|-------------------------------------|----------------|--------|------------------|--------|-----|--|
| AS | SCII :S                        | tx id   | (2byte)         | RWRS            | S ETX           |                  |                |                                | HEX               | <b>:</b> 02 3                       | 0 31 5         | 2 57 5 | 52 53 (          | 03     |     |  |
| R  | espon                          | se      | stx id<br>Input | RWRS<br>1,2,3,4 | 5 P de<br>4(4by | ecimal<br>te) OL | point<br>JTPU1 | t(1byt<br>[1,2,3, <sup>,</sup> | e) +/-(<br>4(4byt | ( <b>1byte</b> )<br>( <b>e)</b> ETX | ) curro<br>(ON | ent wo | eight(7<br>)F:0) | 7byte) |     |  |
| Ex | ) Weig                         | jht : 7 | .000kg          | , INPU          | T : IN          | 1,IN3,           | OUTF           | PUT : C                        | )UT2,C            | UT4                                 |                |        |                  |        |     |  |
| S  | STX ID R W R S P 3 + 0 0 0 7 0 |         |                 |                 |                 |                  |                |                                |                   |                                     |                |        |                  |        |     |  |
|    | 02h                            | 30h     | 31h             | 52h             | 57h             | 52h              | 53h            | 50h                            | 33h               | 2Bh                                 | 30h            | 30h    | 30h              | 37h    | 30h |  |
|    | 0                              | 0       | 1               | 0               | 1               | 0                | 0              | 1                              | 0                 | 1                                   | ET)            | (      |                  | ]      |     |  |
|    | 30h                            | 30h     | 31h             | 30h             | 31h             | 30h              | 30h            | 31h                            | 30h               | 31h                                 | 03h            |        |                  |        |     |  |
|    | -                              |         | ·               |                 |                 | -                | Curre          | ent P/                         | N tran            | smit                                |                |        |                  |        |     |  |
| AS | CII:                           | STX IE  | 0(2byte         | ) RPN           | ) etx           |                  |                |                                | HEX :             | 02 30                               | 31 52          | 2 50 4 | E 4F 0           | 3      |     |  |
| R  | espon                          | se      | stx id          | RPNC            | ) <b>P/N</b>    | (2byte           | e) ETX         |                                |                   |                                     |                |        |                  |        |     |  |
| Ex | ) P/N                          | : 01    |                 |                 |                 |                  |                |                                |                   |                                     |                |        |                  |        |     |  |
| S  | ТХ                             |         | ID              | F               | 2               | Р                | Ν              | 0                              | 0                 | 1                                   | ET             | X      |                  |        |     |  |
|    | 02h                            | 30      | h 31            | h 52            | 2h 5            | 0h 4             | <b>Eh</b>      | 4Fh                            | 30h               | 31h                                 | 03h            |        |                  |        |     |  |

#### 6-2-4. Write Command Detail

|             | Zero                         | o (same as "ZERO"     | key)                                 |
|-------------|------------------------------|-----------------------|--------------------------------------|
| ASCII : STX | (ID(2byte) WZER ETX          |                       | HEX: 02 30 31 57 5A 45 52 03         |
| Response    | Normal : STX ID ACK ETX      | Error : STX ID NAK    | ETX                                  |
|             |                              | Tare                  |                                      |
| ASCII : STX | (ID(2byte) WTAR ETX          |                       | HEX: 02 30 31 57 54 41 52 03         |
| Response    | Normal : STX ID ACK ETX      | Error : STX ID NAK    | ETX                                  |
|             |                              | Tare reset            |                                      |
| ASCII : STX | (ID(2byte) WTRS ETX          |                       | HEX: 02 30 31 57 54 52 53 03         |
| Response    | Normal : STX ID ACK ETX      | Error : STX ID NAK    | ETX                                  |
|             |                              | Hold                  |                                      |
| ASCII : STX | (ID(2byte) WHOL ETX          |                       | HEX: 02 30 31 57 48 4F 4C 03         |
| Response    | Normal : STX ID ACK ETX      | Error : STX ID NAK    | ETX                                  |
|             |                              | Hold reset            |                                      |
| ASCII : STX | (ID(2byte) WHRS ETX          |                       | HEX: 02 30 31 57 48 52 53 03         |
| Response    | Normal : STX ID ACK ETX      | Error : STX ID NAK    | ETX                                  |
|             |                              | PRINT                 |                                      |
| (Data w     | ill be transferred to the po | ort which is set as p | print mode -Function 303,310 - 02)   |
| ASCII : STX | (ID(2byte) WPRT ETX          |                       | HEX: 02 30 31 57 50 52 54 03         |
| Response    | Normal : STX ID ACK ETX      | Error : STX ID NAK    | ETX                                  |
|             |                              | Sub-total Print       |                                      |
| ASCII : STX | (ID(2byte) WSPR ETX          |                       | <b>HEX :</b> 02 30 31 57 53 50 52 03 |
| Response    | Normal : STX ID ACK ETX      | Error : STX ID NAK    | ETX                                  |
|             |                              | Sub-total Delete      |                                      |
| ASCII : STX | (ID(2byte) WSTC ETX          |                       | HEX: 02 30 31 57 53 54 43 03         |
| Response    | Normal : STX ID ACK ETX      | Error : STX ID NAK    | ETX                                  |
|             |                              | Grand Total Print     |                                      |
| (Data wi    | II be transferred to the po  | ort which is set as p | rint mode -Function 303,310 - 02)    |
| ASCII : STX | (ID(2byte) WGPR ETX          |                       | HEX: 02 30 31 57 47 50 52 03         |
| Response    | Normal : STX ID ACK ETX      | Error : STX ID NAK    | ETX                                  |
|             |                              | Grand Total Delete    |                                      |
| ASCII : STX | (ID(2byte) WGTC ETX          |                       | HEX: 02 30 31 57 47 54 43 03         |
| Response    | Normal : STX ID ACK ETX      | Error : STX ID NAK    | ETX                                  |
|             |                              | Run                   |                                      |
| ASCII : STX | (ID(2byte) WSTR ETX          |                       | HEX: 02 30 31 57 53 54 52 03         |
| Response    | Normal : STX ID ACK ETX      | Error : STX ID NAK    | ETX                                  |
|             |                              | Stop                  |                                      |

| ASCII : STX  | (ID(2byte             | ) WSTF  | P ETX  |          |        |        |       | ŀ           | IEX : ( | 02 30 3 | 31 57 | 53 54  | 50 03 |   |
|--------------|-----------------------|---------|--------|----------|--------|--------|-------|-------------|---------|---------|-------|--------|-------|---|
| Response     | Normal                | : STX I | d ack  | K ETX    | Error  | : STX  | ID N  | AK ET       | Х       |         |       |        |       |   |
|              |                       |         |        |          | Da     | ite Se | tting |             |         |         |       |        |       |   |
| ASCII : STX  | (ID(2byte             | ) WDA   | T data | a(6byte  | e) ETX |        |       |             |         |         |       |        |       |   |
| Ex) Date : A | ug 12 <sup>th</sup> , | 2014    |        |          |        |        |       |             |         |         |       |        |       |   |
| STX          | ID                    | W       | D      | A        | Т      | 1      | 4     | <u>ا (</u>  | 0       | 1       | 0     | 2      | ETX   |   |
| 02h 3        | 0h 31h                | 57h     | 44h    | 41ŀ      | n 54   | h 31   | h 34  | <b>ih</b> 3 | 0h 3    | 1h 3    | 0h 3  | 82h () | 3h    |   |
| Response     | Normal                | : STX I | d ack  | K ETX    | Error  | : STX  | ID N  | AK ET       | Х       |         |       |        |       |   |
|              |                       |         |        |          | Tir    | ne Se  | tting |             |         |         |       |        |       |   |
| ASCII : STX  | ( ID(2byte            | ) WTIN  | / time | e(6byte  | e) ETX |        |       |             |         |         |       |        |       |   |
| Ex)12:00:00  | setting               |         |        |          |        |        |       |             |         |         |       |        |       |   |
| STX          | ID                    | W       | T      | <b>I</b> | M      | 1      | 2     | 2           | 0       | 0       | 0     | 0      | ETX   |   |
| 02h 3        | 0h 31h                | 57h     | 54H    | 1 49ł    | ו 4D   | h 31   | h 32  | 2h 3        | 0h 3    | 0h 3    | 0h 3  | 30h (  | )3h   |   |
| Response     | Normal                | : STX I | D ACK  | K ETX    | Error  | : STX  | ID N  | AK ET       | X       |         |       |        |       |   |
|              |                       |         |        |          | SF     | 0 1 se | tting |             |         |         |       |        |       |   |
| ASCII : STX  | (ID(2byte             | ) WSP   | 1 SP1  | value(   | 7byte  | ) ETX  |       |             |         |         |       |        |       |   |
| Ex) SP1 : 5. | 000kg (de             | ecimal  | point  | 0.000)   |        |        |       |             |         |         |       |        |       |   |
| STX          | ID                    | W       | S      | Р        | 1      | 0      | 0     | 0           | 5       | 0       | 0     | 0      | ETX   | C |
| 02h 3        | 0h 31h                | 57h     | 53h    | 50h      | 31h    | 30h    | 30h   | 30h         | 35h     | 30h     | 30h   | 30h    | 03h   |   |
| Response     | Normal                | : STX I | d ack  | K ETX    | Error  | : STX  | ID N  | AK ET       | Х       |         |       |        |       |   |
|              |                       |         |        |          | SF     | 2 se   | tting |             |         |         |       |        |       |   |
| ASCII : STX  | ( ID(2byte            | ) WSP2  | 2 SP2  | value(   | 7byte  | ) ETX  |       |             |         |         |       |        |       |   |
| Ex) SP2 6.0  | 00kg (deo             | imal p  | oint 0 | .000)    |        |        |       |             |         |         |       |        |       |   |
| STX          | ID                    | W       | S      | Р        | 2      | 0      | 0     | 0           | 6       | 0       | 0     | 0      | ET    | K |
| 02h 30       | )h 31h                | 57h     | 53h    | 50h      | 32h    | 30h    | 30h   | 30h         | 36h     | 30h     | 30h   | 30h    | 03h   |   |
| Response     | Normal                | : STX I | d ack  | K ETX    | Error  | : STX  | ID N  | AK ET       | Х       |         |       |        |       |   |
|              |                       |         |        |          | SF     | 9 3 se | tting |             |         |         |       |        |       |   |
| ASCII : STX  | ( ID(2byte            | ) WSP3  | 3 SP3  | value(   | 7byte  | ) ETX  |       |             |         |         |       |        |       |   |
| Ex) SP3 : 7. | 000kg (de             | ecimal  | point  | 0.000)   |        | _      | _     | _           |         | _       | _     | _      | _     | _ |
| STX          | ID                    | W       | S      | P        | 3      | 0      | 0     | 0           | 7       | 0       | 0     | 0      | ET    | ( |
| 02h 3(       | 0h 31h                | 57h     | 53h    | 50h      | 33h    | 30h    | 30h   | 30h         | 37h     | 30h     | 30h   | 30h    | 03h   |   |
| Response     | Normal                | : STX I | d ack  | K ETX    | Error  | : STX  | ID N  | AK ET       | Х       |         |       |        |       |   |

|     |          |            |        |         |        |         | SF     | P 4 se  | tting  |        |        |       |        |        |       |
|-----|----------|------------|--------|---------|--------|---------|--------|---------|--------|--------|--------|-------|--------|--------|-------|
| AS  | SCII : S | TX ID      | (2byte | ) WSP   | 4 SP4  | value   | (7byte | ) ETX   |        |        |        |       |        |        |       |
| Ex  | ) SP4 :  | 8.000      | kg (de | ecimal  | point  | 0.000)  | )      |         |        |        |        |       |        |        |       |
| S   | тх       |            | D      | W       | S      | Р       | 4      | 0       | 0      | 0      | 8      | 0     | 0      | 0      | ETX   |
|     | 02h      | 30h        | 31h    | 57h     | 53h    | 50h     | 34h    | 30h     | 30h    | 30h    | 38h    | 30h   | 30h    | 30h    | 03h   |
| Re  | spons    | <b>e</b> 정 | 상 : S  | TX ID   | ACK E  | TX, _   | 오류 :   | STX II  | ) NAK  | ETX    |        |       |        |        |       |
|     |          |            |        |         |        |         | SP 1   | ,2,3,4  | settin | g      |        |       |        |        |       |
| AS  | SCII : S | TX ID      | (2byte | ) WSP   | A SP1  | value   | (7byte | e) SP2  | value  | (7byte | e) SP3 | value | (7byte | e) SP4 | value |
| (7k | oyte) E  | TX         |        |         |        |         |        |         |        |        |        |       |        |        |       |
| Ex) | ) SP1 5  | 5.000k     | g SP2  | 6.000   | kg SP3 | 3 7.000 | 0kg SF | 94 8.00 | 00kg   |        |        |       |        |        |       |
| S   | ТХ       | -          | D      | W       | S      | Р       | Α      | 0       | 0      | 0      | 5      | 0     | 0      | 0      | 0     |
|     | 02h      | 30h        | 31h    | 57h     | 53h    | 50h     | 41h    | 30h     | 30h    | 30h    | 35h    | 30h   | 30h    | 30h    | 30h   |
|     | 0        | 0          | 6      | 0       | 0      | 0       | 0      | 0       | 0      | 7      | 0      | 0     | 0      | 0      | 0     |
|     | 30h      | 30h        | 36h    | 30h     | 30h    | 30h     | 30h    | 30h     | 30h    | 37h    | 30h    | 30h   | 30h    | 30h    | 30h   |
|     | 0        | 8          | 0      | 0       | 0      | ET      | X      |         |        |        |        |       |        |        |       |
|     | 30h      | 38h        | 30h    | 30h     | 30h    | 03h     |        |         |        |        |        |       |        |        |       |
| Re  | spons    | e No       | ormal  | : STX I | D ACk  | K ETX   | Error  | r : STX | ID NA  | AK ETX |        |       |        |        |       |
|     |          |            |        |         |        |         | Cł     | hange   | P/N    |        |        |       |        |        |       |
| AS  | SCII : S | TX ID      | (2byte | ) WPN   | IO P/N | l(2byt  | e) ETX | (       |        |        |        |       |        |        |       |
| Ex  | ) Chan   | ge P/I     | N to 1 | 7       |        |         |        |         |        |        |        |       |        |        |       |
| S   | ТХ       |            | ID     | V       | N      | Ρ       | N      | 0       | 1      | 7      | El     | X     |        |        |       |
|     | 02h      | 30I        | 1 31   | h 57    | 7h 5   | 0h 4    | Eh     | 4Fh     | 31h    | 37h    | 03ł    | h     |        |        |       |
| Re  | spons    | e No       | ormal  | : STX I | D ACK  | K ETX   | Error  | r : STX | ID NA  | AK ETX |        |       |        |        |       |

|                                                                               | Change SP1,2,3,4 set point of entire P/N                                                       |     |     |     |     |     |     |     |     |     |     |     |     |     |     |  |
|-------------------------------------------------------------------------------|------------------------------------------------------------------------------------------------|-----|-----|-----|-----|-----|-----|-----|-----|-----|-----|-----|-----|-----|-----|--|
| AS                                                                            | ASCII : STX ID(2byte) WFTD P/N(2byte) SP1 value(7byte) SP2 value (7byte) SP3 value (7byte) SP4 |     |     |     |     |     |     |     |     |     |     |     |     |     |     |  |
| value (7byte) ETX                                                             |                                                                                                |     |     |     |     |     |     |     |     |     |     |     |     |     |     |  |
| Ex)SP1 5.000kg, SP2 6.000kg, SP3 7.000kg, SP4 8.000kg, P/N 17 (Random number) |                                                                                                |     |     |     |     |     |     |     |     |     |     |     |     |     |     |  |
| S                                                                             | ТХ                                                                                             | I   | D   | W   | F   | т   | D   | 1   | 7   | 0   | 0   | 0   | 5   | 0   | 0   |  |
|                                                                               | 02h                                                                                            | 30h | 31h | 57h | 46h | 54h | 44h | 31h | 37h | 30h | 30h | 30h | 35h | 30h | 30h |  |
|                                                                               | 0                                                                                              | 0   | 0   | 0   | 6   | 0   | 0   | 0   | 0   | 0   | 0   | 7   | 0   | 0   | 0   |  |
|                                                                               | 30h                                                                                            | 30h | 30h | 30h | 36h | 30h | 30h | 30h | 30h | 30h | 30h | 37h | 30h | 30h | 30h |  |
|                                                                               | 0                                                                                              | 0   | 0   | 8   | 0   | 0   | 0   | E   | ГХ  |     | I   |     |     |     |     |  |
|                                                                               | 30h                                                                                            | 30h | 30h | 38h | 30h | 30h | 30h | 03h |     |     |     |     |     |     |     |  |
| Re                                                                            | Response Normal : STX ID ACK ETX Error : STX ID NAK ETX                                        |     |     |     |     |     |     |     |     |     |     |     |     |     |     |  |

#### How to Calculate Check Sum.

- Sum the value from "STX" to "ETX" and converts to ASCII(2byte) and transfer. Convert the Sum value(HEX) to ASCII and transmit(28byte).

Ex) The sum HEX value from STX to ETX(02,30,31,52,43,57,54,03) is 1A6h. Then, divide 1A6h by 100h(1A6h/100h). The rest of result is A6h. Calculated remainder value is A6h, then convert A6h to ASCII, 41(A), 36(6), and

transfer. In command mode, Command judgement output based on the command starts from 02h(STX), ended in 03h(ETX). 06h (ACK) 15h (NAK) and the Error Code as well.

#### 6-3. Modbus memory map

- RO : Read Only
- RW : Read Write
- Each P/N's set point can't over max capacity of Indicator.

ex)35.00kg = 3,500 (0xDAC)

- When you input date and time, it should be 6digit.

ex) 1st January 2014 = 140101 (0x22345)

15(H) : 50(M) : 17(S) = 155017 (0x25D89)

- Refer the memory register for regarding Lamp, Error, Digital Input,

Standard Key, Special Key

- Modbus Function Codes

'03' (0x03) : Read Holding Registers

'04' (0x04) : Read Input Registers

'06' (0x06) : Write Single Registers

#### 6-3-1. Data map

| Address | Length | Feature                | Description                 | 28  | 1  | RO   | Current P/N Under Count |  |
|---------|--------|------------------------|-----------------------------|-----|----|------|-------------------------|--|
| 0       | 2      | RO                     | Capacity                    | 29  | 1  | RO   | Current P/N Pass Count  |  |
| 2       | 2      | RO                     | None(0x00)                  | 30  | 1  | RO   | Current P/N Over Count  |  |
| 4       | 2      | RO                     | Analog Value                | 31  | 1  | RO   | Current P/N Error Count |  |
| 6       | 2      | RO                     | Span Value                  | 32  | 2  | RO   | Grand total Count       |  |
| 8       | 1      | RO                     | Division                    | 34  | 2  | RO   | Grand total Weight      |  |
| 9       | 1      | RO                     | Decimal point               | 436 | 2  | RW   | Date                    |  |
| 10      | 2      | PRO Current Weight 438 |                             | 2   | RW | Time |                         |  |
| 12      | 2      | RO                     | Tare Weight                 | 440 | 1  | RW   | Key value               |  |
| 14      | 2      | RO                     | Measured Weight             | 442 | 1  | RW   | Relay output            |  |
| 16      | 2      | RO                     | Digital input               | 443 | 1  | RW   | P/M                     |  |
| 18      | 2      | RO                     | Lamp                        | 444 | 2  | RW   | Current P/N Set point 1 |  |
| 20      | 2      | RO                     | Error                       | 446 | 2  | RW   | Current P/N Set point 2 |  |
| 22      | 1      | RO                     | Weighing Mode               | 448 | 2  | RW   | Current P/N Set point 3 |  |
| 23      | 1      | RO                     | Weighing Step               | 450 | 2  | RW   | Current P/N Set point 4 |  |
| 24      | 2      | RO                     | Current P/N Sub-total count |     |    |      |                         |  |
| 26      | 2      | RO                     | Current P/N Sub-total wt.   |     |    |      |                         |  |

# 6-3-2. Digital input register

| 1bit | 2bit | 3bit | 4bit | 5bit | 6bit | 7bit | 8bit |
|------|------|------|------|------|------|------|------|
| IN 1 | IN 2 | IN 3 | IN 4 |      |      |      |      |

#### 6-3-3. Lamp register

| 1bit   | 2bit | 3bit | 4bit | 5bit | 6bit | 7bit | 8bit |
|--------|------|------|------|------|------|------|------|
| Steady | Zero | Tare | OUT1 | OUT2 | OUT3 | OUT4 | Hold |

#### 6-3-4. Error register

| 1bit      | 2bit | 3bit      | 4bit | 5bit | 6bit | 7bit | 8bit |
|-----------|------|-----------|------|------|------|------|------|
| Load cell | Over | Set point |      |      |      |      |      |
| Error     | Load | Error     |      |      |      |      |      |

# 6-3-5. Key register

| 1bit      | 2bit      | 3bit  | 4bit   | 5bit       | 6bit  | 7bit  | 8bit  |  |
|-----------|-----------|-------|--------|------------|-------|-------|-------|--|
| Ctort     | Stop      | Zaro  | Tara   | Tara racat |       | Hold  | Drint |  |
| Start     | Stop      | Zero  | Tale   | Tare reset | Ποία  | reset | PINL  |  |
| 9bit      | 10bit     | 11bit | 12bit  | 13bit      | 14bit | 15bit | 16bit |  |
| Sub total |           | Grand | Grand  |            |       |       |       |  |
| Sub-lola  | SUD-LOLAI | total | total  |            |       |       |       |  |
| print     | delete    | Print | delete |            |       |       |       |  |

# 6-3-6. Relay output register

| 1bit | 2bit | 3bit | 4bit | 5bit | 6bit | 7bit | 8bit |
|------|------|------|------|------|------|------|------|
| OUT1 | OUT2 | OUT3 | OUT4 |      |      |      |      |

#### 6-4. Print format

It can be connected with all kinds of Serial interface printer, but the print format is already programed and fixed with SE7200/7300 model (30column). So, you can get the right print form by connecting and using that printer.

|                               | Korean                                                                                 | (111-00)                                                                                                 |  | English (111-01)                                                                                                    |                                                                                                    |  |  |
|-------------------------------|----------------------------------------------------------------------------------------|----------------------------------------------------------------------------------------------------|--|----------------------------------------------------------------------------------------------------|----------------------------------------------------------------------------------------------------|--|--|
| Continuous<br>Print<br>352-00 | <br>날짜 :<br>시간 :<br>장비번호 :<br>품번 :<br>순번<br>1<br>2                                     | 2011-05-10<br>18:00:10<br>1<br>10<br>중량<br>1.330kg<br>5.350kg                                            |  | DATE :<br>TIME :<br>SERIAL No :<br>PART No :<br>COUNT<br>1<br>2                                                          | 2011-05-10<br>18:00:10<br>1<br>20<br>WEIGHT<br>1.330kg<br>5.350kg                                                |  |  |
| Single<br>Print<br>352-01     | 날짜 :<br>시간 :<br>장비번호 :<br>품번 :<br>순번<br>1<br>날짜 :<br>시간 :<br>장비번호 :<br>품번 :<br>순번<br>2 | 2011-05-10<br>18:00:10<br>1<br>20<br>중량<br>1.330kg<br>2011-05-10<br>18:00:10<br>1<br>20<br>중량<br>5.350kg |  | DATE :<br>TIME :<br>SERIAL No :<br>PART No :<br>COUNT<br>1<br>DATE :<br>TIME :<br>SERIAL No :<br>PART No :<br>COUNT<br>2 | 2011-05-10<br>18:00:10<br>1<br>20<br>WEIGHT<br>1.330kg<br>2011-05-10<br>18:00:10<br>1<br>20<br>WEIGHT<br>5.350kg |  |  |
| Grand-total<br>Print          | *************************************                                                  | 계<br>2011-05-10<br>18:00:10<br>1<br>20<br>258.145kg                                                      |  | TOT<br>DATE :<br>TIME :<br>SERIAL No :<br>TOTAL COUN<br>TOTAL WEIG                                                       | AL<br>2011-05-10<br>18:00:10<br>1<br>IT : 20<br>HT : 258.145kg                                                   |  |  |

Date and Time data is printed in Continuous Print mode such as Single Print Mode, if it is first print out

# 7. ERROR & TROUBLESHOOTING

# 7-1. Error & troubleshooting during Load cell installation

| Error                                                                    | Causing                                                                                                    | Troubleshooting                                                                                                    | Remark                                                                                                    |
|--------------------------------------------------------------------------|----------------------------------------------------------------------------------------------------|----------------------------------------------------------------------------------------------------|----------------------------------------------------------------------------------------------------|
| Weight Value is<br>unstable                                              | <ol> <li>Load cell broken</li> <li>Load cell isolation</li> <li>resistance error</li> <li>Weighing part touches</li> <li>other devices or some</li> <li>weight is on the weighing</li> <li>part</li> <li>Summing Board Error</li> </ol> | <ol> <li>Measure         <ul> <li>input/output</li> <li>resistance of Load</li> <li>cell.</li> <li>Measure Load cell</li> <li>isolation resistance</li> </ul> </li> </ol> | <ol> <li>Input Resistance of<br/>"EXC+" and "EXC-" is<br/>about 400Ω ±30</li> <li>Output Resistance of<br/>"SIG+" and "SIG-" is<br/>about 350Ω ±3.5</li> <li>Isolate Resistance is<br/>more than 100MΩ</li> </ol> |
| Weight Value is<br>increased regular<br>rate, but not<br>return to "Zero | <ol> <li>Load cell Error</li> <li>Load cell connection Error</li> </ol>                                                                                                    | <ol> <li>Check Load cell</li> <li>connection</li> <li>Measure Load cell</li> <li>Resistance</li> </ol>                                                                    |                                                                                                    |
| Weight Value is<br>increased to<br>under Zero                            | 1) Load cell Output wire<br>(SIG+, SIG-) is switched                                                                                                    | 1) Make wire<br>correction                                                                                                    |                                                                                                    |
| "UN PASS"                                                                | 1) Load cell broken or<br>Indicator connection Error                                                                                                    | <ol> <li>Load cell Check</li> <li>Load cell</li> <li>connection Check</li> </ol>                                                                                          |                                                                                                    |
| display                                                                  | <ol> <li>Power was "ON" when<br/>some weight is on the load<br/>cell.</li> </ol>                                                                                                    | 1) Remove weight on<br>the Load cell                                                                                                    |                                                                                                    |
| "OL" display<br>(Over Load)                                              | <ol> <li>Load cell broken or</li> <li>Indicator connection Error</li> <li>Loading over than Max</li> <li>Capacity</li> </ol>                                                                                                    | <ol> <li>Load cell Check</li> <li>Load cell</li> <li>connection Check</li> <li>Remove over</li> <li>loaded weight</li> </ol>                                              |                                                                                                    |

#### 7-2. Error code

| Display | Cause                                                                           |
|---------|---------------------------------------------------------------------------------|
| Err-001 | When Max capacity/digit value is over 20,000                                    |
| Err-004 | Standard balance weight value is over than Max Capacity                         |
| Err-005 | Standard balance weight value is less than 10% of Max Capacity                  |
| Err-006 | Amp/Gain is too high, connect opposite polarity load cell SIG+/SIG-, no balance |
|         | weight in calibration                                                           |
| Err-007 | Amp/Gain is too low, connect opposite polarity load cell SIG+/SIG-, no balance  |
|         | weight in calibration                                                           |
| Err-08  | When you input wrong value for F-Function                                       |
| Err-A   | The calibration cannot be completed due to waver/wobble environment             |
|         |                                                                                 |

**\*\*** Err-06/07 display because the calculated span value after calibration cannot calculate weight exactly. Please carry out calibration in stable environment.

# 7-3. Error and troubleshooting

Below error table show causing of error and treatment, when weighing process is not working or it cannot measure weighing due to indicator error.

| Display               | Cause                                                                                                    | Troubleshooting                                                                                                    |
|-----------------------|----------------------------------------------------------------------------------------------------|----------------------------------------------------------------------------------------------------|
| "Ad-Err<br>or<br>"0L" | <ol> <li>Load cell Error</li> <li>Load cell cable Error</li> <li>Load cell connection Error</li> <li>A/D Board Error</li> <li>If Analogue value         <ul> <li>is over 1,040,000.</li> </ul> </li> <li>When weigh "-" value,             <ul></ul></li></ol>                                                                                                    | <ol> <li>In "TEST" mode 1, check analogue<br/>value. If you cannot get any<br/>analogue value or there is no<br/>change although adding load,<br/>please check load cell, load cell<br/>cable, connection conditions first.</li> <li>Replace another load cell, and check<br/>the indicator condition. If you have<br/>same problem, please replace new<br/>indicator and check A/D board<br/>error.</li> <li>Try to connect the indicator's A/D<br/>with the other indicator.</li> <li>Check the power and connection of<br/>terminal.</li> </ol> |
| "UnPAss"              | <ol> <li>Power is ON, when some materials<br/>are on weighing part.</li> <li>If you set Function 101-00, if there<br/>are more than 10% loading of Max<br/>capacity, "<b>Un-Pass</b>" display will be<br/>appeared and indicator will stay<br/>until removing the load.</li> <li>Set Function 101-01, it can<br/>memory empty value, and it<br/>becomes set value without<br/>displaying" Un-pass")</li> </ol> | <ol> <li>If you set "Normal Mode", please<br/>check weighing part empty or not<br/>before turn on the power. If there<br/>are some materials in/on weighing<br/>part, please remove those materials<br/>and turn on the power.</li> <li>Please try to set F-function 101-<br/>01(Back-up) mode so that the<br/>indicator can remember first empty<br/>value.</li> </ol>                                                                                                    |
| "HAlt"                | H/W has some problem.                                                                                                    | Please contact the distributor or Head<br>Office.                                                                                                    |

#### Warranty certification

This product is passed "SEWHACNM Co., Ltd.'s strict quality test.

If there is defect of manufacturing or abnormal detection within warranty period, please contact

our Agent or Distributor with this Warranty certificate.

Then, we will repair or replace free of charge.

#### Warranty clause

#### 1. The Warranty period, we can guaranty, is one(1) year from your purchasing date

#### 2. Warranty Exception Clause

- Warranty period is expired.
- Any kinds of Mal-function or defection caused by Modification or Repair without Sewhacnm's permission.
- Any kinds of Mal-function, Defection, or External damage, caused by operator
- Any kinds of Mal-function, Defection, caused by using spare part from Non-Authorized Distributor or Agent.
- Any kinds of Mal-function, Defection, caused by not following Warnings or Cautions mentioned on this manual.
- Any kinds of Mal-function, Defection caused by "Force Majeur", like Fire, Flood.
- Without presentation of this "Warranty Certification".
- 3. Other

- Any kinds of "Warranty Certification" without authorized Stamp is out of validity

| Main office: SEWHACNM Co.,Ltd.               | Droduct    | Digital Weighing |  |
|----------------------------------------------|------------|------------------|--|
| #504, 302dong, 397, Seokcheon-ro, Ojeong-gu, | Product    | Indicator        |  |
| Bucheon-si, Gyeonggi-do, Korea               | Model      | SI 560A          |  |
| Tel : +82 32-624-0060                        | Serial No. |                  |  |
| Fax : +82 32-624-0065                        |            | (                |  |
| E-mail : sales@sewhacnm.co.kr                | AUTHORIZED | STER A           |  |
| Homepage : http://www.sewhacnm.co.kr         | STAMP      |                  |  |
| Made in KOREA                                |            |                  |  |